DIPLOMADO DE PROFUNDIZACIÓN CISCO PRUEBA DE HABILIDADES PRÁCTICAS CCNP

HILTON FERNANDO VALLEJO GARCIA

UNIVERSIDAD NACIONAL ABIERTA Y A DISTANCIA –UNAD ESCUELA DE CIENCIAS BÁSICAS, TECNOLOGÍA E INGENIERÍA - ECBTI INGENIERÍA ELECTRÓNICA PALMIRA 2021 DIPLOMADO DE PROFUNDIZACIÓN CISCO PRUEBA DE HABILIDADES PRÁCTICAS CCNP

HILTON FERNANDO VALLEJO GARCIA

Diplomado de opción de grado presentado para optar el título de INGENIERÍA ELECTRÓNICA

> DIRECTOR: GERARDO GRANADOS ACUÑA

UNIVERSIDAD NACIONAL ABIERTA Y A DISTANCIA –UNAD ESCUELA DE CIENCIAS BÁSICAS, TECNOLOGÍA E INGENIERÍA - ECBTI INGENIERÍA ELECTRÓNICA PALMIRA 2021

Nota de Aceptación

Presidente del Jurado

Jurado

Jurado

Palmira, 29 noviembre de 2021

# CONTENIDO

| CONTENIDO                                  | 4  |
|--------------------------------------------|----|
| LISTA DE FIGURAS                           | 5  |
| LISTA DE TABLAS                            | 6  |
| GLOSARIO                                   | 7  |
| RESUMEN                                    | 8  |
| ABSTRACT                                   | 9  |
| INTRODUCCIÓN                               | 10 |
| DESARROLLO                                 | 11 |
| 1. ESCENARIO 1                             | 11 |
| CONCLUSIONES                               | 66 |
| BIBLIOGRAFÍA                               | 67 |
| ANEXO 1. CONFIGURACION DE LOS DISPOSITIVOS | 68 |
|                                            |    |

# LISTA DE FIGURAS

| Figura 1. Topología que representa el escenario 1        | 11 |
|----------------------------------------------------------|----|
| Figura 2. Verificación de los servicios DHCP IPv4 en PC2 |    |
| Figura 3. Verificación de los servicios DHCP IPv4 en PC3 | 31 |
| Figura 4. Prueba de ping desde PC1 a D1, D2 y PC4        | 32 |
| Figura 5. Prueba de ping desde PC2 a D1 y D2.            |    |
| Figura 6. Prueba de ping desde PC3 a D1 y D2             | 34 |
| Figura 7. Prueba de ping desde PC4 a D1, D2 y PC1        | 35 |
|                                                          |    |

# LISTA DE TABLAS

| Tabla 1. Tabla de direccionamiento para la topología     | 11 |
|----------------------------------------------------------|----|
| Tabla 2. Tabla con las actividades a realizar para 2.1   | 24 |
| Tabla 3. Tabla con las actividades a realizar para 2.2.  | 25 |
| Tabla 4. Tabla con las actividades a realizar para 2.3.  | 26 |
| Tabla 5. Tabla con las actividades a realizar para 2.4.  | 26 |
| Tabla 6. Tabla con las actividades a realizar para 2.5   | 27 |
| Tabla 7. Tabla con las actividades a realizar para 2.6.  | 28 |
| Tabla 8. Tabla con las actividades a realizar para 2.7.  | 29 |
| Tabla 9. Tabla con las actividades a realizar para 2.8.  | 31 |
| Tabla 10. Tabla con las actividades a realizar para 3.1. | 36 |
| Tabla 11. Tabla con las actividades a realizar para 3.2. | 38 |
| Tabla 12. Tabla con las actividades a realizar para 3.3. | 41 |
| Tabla 13. Tabla con las actividades a realizar para 3.4  | 43 |
| Tabla 14. Tabla con las actividades a realizar para 4.1. | 45 |
| Tabla 15. Tabla con las actividades a realizar para 4.2. | 47 |
| Tabla 16. Tabla con las actividades a realizar para 4.3. | 48 |
| Tabla 17. Tabla con las actividades a realizar para 5.1  | 52 |
| Tabla 18. Tabla con las actividades a realizar para 5.2. | 53 |
| Tabla 19. Tabla con las actividades a realizar para 5.3. | 55 |
| Tabla 20. Tabla con las actividades a realizar para 5.4  | 55 |
| Tabla 21. Tabla con las actividades a realizar para 5.5  | 57 |
| Tabla 22. Tabla con las actividades a realizar para 5.6  | 58 |
| Tabla 23. Tabla con las actividades a realizar para 6.1  | 58 |
| Tabla 24. Tabla con las actividades a realizar para 6.2. | 59 |
| Tabla 25. Tabla con las actividades a realizar para 6.3  | 60 |
| Tabla 26. Tabla con las actividades a realizar para 6.4  | 61 |
| Tabla 27. Tabla con las actividades a realizar para 6.5. | 62 |

## GLOSARIO

BGP: Protocolo de puerta de enlace fronteriza. Protocolo de enrutamiento entre dominios que reemplaza a EGP. BGP intercambia información de accesibilidad con otros sistemas BGP. Está definido por RFC 1163.

HSRP: Protocolo de enrutador Hot Standby. Proporciona una alta disponibilidad de red y cambios transparentes en la topología de la red. HSRP crea un grupo de enrutadores de reserva activa con un enrutador principal que atiende todos los paquetes enviados a la dirección de reserva activa. El enrutador principal es monitoreado por otros enrutadores del grupo. Si falla, uno de los enrutadores en espera hereda tanto la posición principal como la dirección de espera activa.

IP SLA: IP SLA se usa para mantener "monitoreado" un nodo en la red, donde sea, siempre y cuando tengas conectividad, en este caso, ese monitoreo puede ser por medio de pings (ICMP), HTTP, FTP, entre otros. Esto te permite saber el estatus de dicho nodo, ya sea que esté activo o no, te mostrará un estatus según sea el caso. OSPF: Primero, abra el camino más corto. Algoritmo de enrutamiento IGP jerárquico de estado de enlace propuesto como sucesor de RIP en la comunidad de Internet. Las características de OSPF incluyen enrutamiento de menor costo, enrutamiento de múltiples rutas y equilibrio de carga. OSPF se derivó de una versión anterior del protocolo IS-IS.

PVST +: Por VLAN Spanning Tree Plus. Soporte para troncos dot1q para mapear múltiples árboles de expansión a un solo árbol de expansión.

STP: Par trenzado blindado. Medio de cableado de dos pares utilizado en una variedad de implementaciones de red. El cableado STP tiene una capa de aislamiento blindado para reducir la EMI.

VLAN: LAN virtual. Grupo de dispositivos en una o más LAN que están configurados (usando software de administración) para que puedan comunicarse como si estuvieran conectados al mismo cable, cuando en realidad están ubicados en varios segmentos de LAN diferentes.

### RESUMEN

Para esta actividad, se realizan las tareas asignadas en el escenario propuesto, acompañado de los respectivos procesos de documentación de la solución, correspondientes al registro de la configuración de cada uno de los dispositivos, la descripción detallada del paso a paso de cada una de las etapas realizadas durante su desarrollo, el registro de los procesos de verificación de conectividad mediante el uso de comandos ping, traceroute, show ip route, entre otros.

Palabras clave: CISCO, CCNP, Conmutación, Enrutamiento, Redes, Electrónica.

# ABSTRACT

For this activity, the tasks assigned in the proposed scenario are carried out, including the selected solution documentation processes, corresponding to the registration of the configuration of each of the devices, the detailed step-by-step description of each of the stages carried out during its development, the registration of the connectivity verification processes through the use of ping, traceroute, and show ip route commands, among others.

Keywords: CISCO, CCNP, Routing, Switching, Networking, Electronics.

## INTRODUCCIÓN

La evaluación denominada "DOCUMENTO FINAL", forma parte de las actividades evaluativas del Diplomado de Profundización CCNP, y busca identificar el grado de desarrollo de competencias y habilidades que fueron adquiridas a lo largo del diplomado. Lo esencial es poner a prueba los niveles de comprensión y solución de problemas relacionados con diversos aspectos de Networking.

Para esta actividad, se implementa primeramente la configuración de los dispositivos que conforman esta topología que van desde la habilitación del direccionamiento ipv6 unicast y verificaciones en la línea de consola. Se realiza la configuración de las interfaces que conforman el direccionamiento, así como la vinculación de interfaces Loopback, aplicación de DHCP y demás configuraciones que permitan la disposición de la capa 2 de la red y el soporte de host, habilitando los enlaces trunk 802.1Q entre los swiches de capa 3 y el switch de capa 2.

Finalmente se realiza la configuración de los protocolos de enrutamiento en los dispositivos para que la red esté completamente convergente. Para ello se realiza la configuración OSPF tanto para el direccionamiento IPv4 como para el IPv6, Este comando permite configurar MP-BGP en el router R2 y R1.

# **DESARROLLO**

# 1. ESCENARIO 1

Teniendo en la cuenta la siguiente imagen:

Figura 1. Topología que representa el escenario 1.

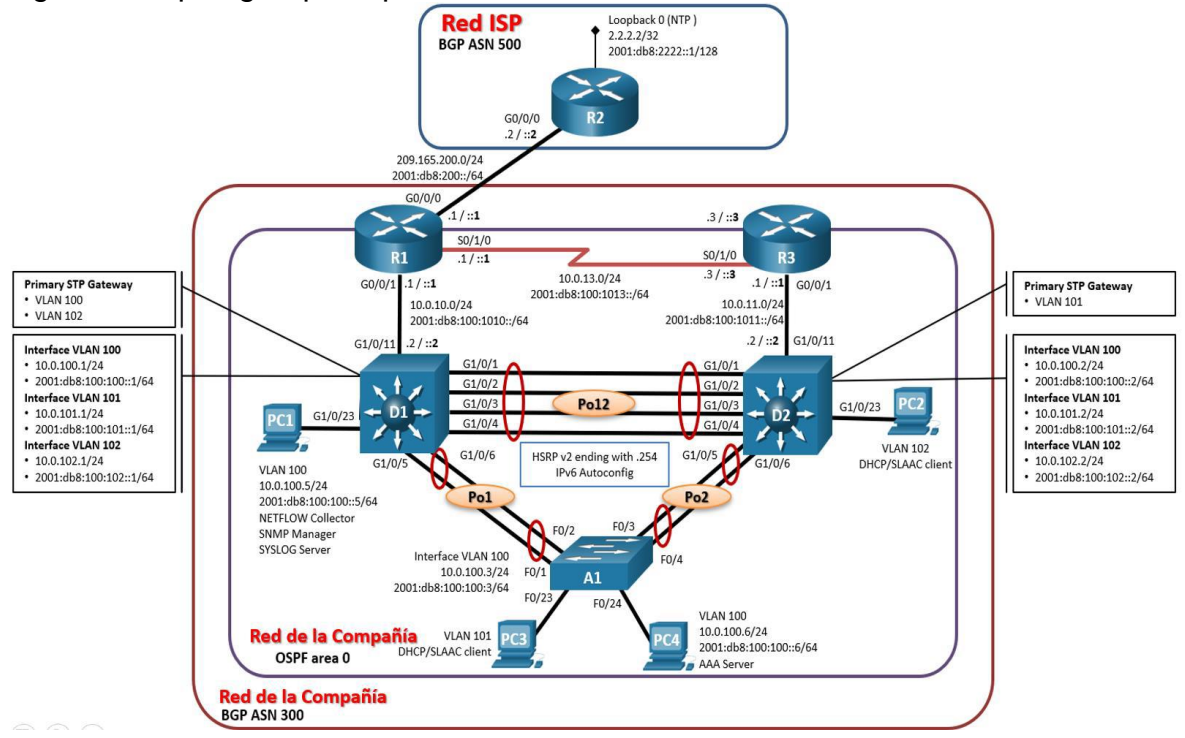

Fuente: Autor

1.1. Tabla de direccionamiento

| Dispositiv<br>o | Interfaz | Dirección IPv4         | Dirección IPv6              | IPv6<br>Link-<br>Local |
|-----------------|----------|------------------------|-----------------------------|------------------------|
| R1              | G0/0/0   | 209.165.200.225/<br>27 | 2001:db8:200::1/64          | fe80::1:1              |
|                 | G0/0/1   | 10.0.10.1/24           | 2001:db8:100:1010::1/<br>64 | fe80::1:2              |
|                 | S0/1/0   | 10.0.13.1/24           | 2001:db8:100:1013::1/<br>64 | fe80::1:3              |

| Tabla  | 1 - | Tahla  | db | diraco | rionan  | nionto | nara | la t | onol | cìno  |
|--------|-----|--------|----|--------|---------|--------|------|------|------|-------|
| i avia | 1.  | i abia | ue | aneco  | JUliali | nento  | para | ιαι  | υρυι | uyia. |

| R2  | G0/0/0        | 209.165.200.226/<br>27 | 2001:db8:200::2/64          | fe80::2:1      |
|-----|---------------|------------------------|-----------------------------|----------------|
|     | Loopback<br>0 | 2.2.2.2/32             | 2001:db8:2222::1/128        | fe80::2:3      |
| R3  | G0/0/1        | 10.0.11.1/24           | 2001:db8:100:1011::1/<br>64 | fe80::3:2      |
|     | S0/1/0        | 10.0.13.3/24           | 2001:db8:100:1013::3/<br>64 | fe80::3:3      |
| D1  | G1/0/11       | 10.0.10.2/24           | 2001:db8:100:1010::2/<br>64 | fe80::d1:<br>1 |
|     | VLAN<br>100   | 10.0.100.1/24          | 2001:db8:100:100::1/6<br>4  | fe80::d1:<br>2 |
|     | VLAN<br>101   | 10.0.101.1/24          | 2001:db8:100:101::1/6<br>4  | fe80::d1:<br>3 |
|     | VLAN<br>102   | 10.0.102.1/24          | 2001:db8:100:102::1/6<br>4  | fe80::d1:<br>4 |
| D2  | G1/0/11       | 10.0.11.2/24           | 2001:db8:100:1011::2/<br>64 | fe80::d2:<br>1 |
|     | VLAN<br>100   | 10.0.100.2/24          | 2001:db8:100:100::2/6<br>4  | fe80::d2:<br>2 |
|     | VLAN<br>101   | 10.0.101.2/24          | 2001:db8:100:101::2/6<br>4  | fe80::d2:<br>3 |
|     | VLAN<br>102   | 10.0.102.2/24          | 2001:db8:100:102::2/6<br>4  | fe80::d2:<br>4 |
| A1  | VLAN<br>100   | 10.0.100.3/23          | 2001:db8:100:100::3/6<br>4  | fe80::a1:<br>1 |
| PC1 | NIC           | 10.0.100.5/24          | 2001:db8:100:100::5/6<br>4  | EUI-64         |
| PC2 | NIC           | DHCP                   | SLAAC                       | EUI-64         |
| PC3 | NIC           | DHCP                   | SLAAC                       | EUI-64         |
| PC4 | NIC           | 10.0.100.6/24          | 2001:db8:100:100::6/6<br>4  | EUI-64         |

Fuente: Autor.

### 1.2. Objetivos

Part 1: Construir la red y configurar los ajustes básicos de cada dispositivo y el direccionamiento de las interfaces

- Part 2: Configurar la capa 2 de la red y el soporte de Host
- Part 3: Configurar los protocolos de enrutamiento
- Part 4: Configurar la redundancia del primer salto (\*\*no se entrega aún)
- Part 5: Configurar la seguridad (\*\*no se entrega aún)

Part 6: Configurar las características de administración de red (\*\* no se entrega aún)

#### 1.3. Escenario

En esta prueba de habilidades, debe completar la configuración de la red para que haya una accesibilidad completa de un extremo a otro, para que los hosts tengan un soporte confiable de la puerta de enlace predeterminada (default gateway) y para que los protocolos configurados estén operativos dentro de la parte correspondiente a la "Red de la Compañia" en la topología. Tenga presente verificar que las configuraciones cumplan con las especificaciones proporcionadas y que los dispositivos funcionen como se requiere.

Nota: Los routers usados son Cisco 4221 con CISCO IOS XE version 16.9.4 (imagen universalk9). Los switches usados son Cisco Ctalyst 3650 con Cisco IOS XE version 16.9.4 (imagen universalk9) y Cisco Catalyst 2960 con Cisco IOS version 15.2(2) (imagen lanbasek9). Se pueden usar otras versiones de switches, routers y Cisco IOS. Dependiendo del modelo y la versión de Cisco IOS, los comandos disponibles y el resultado producido pueden variar de lo que se muestra en las prácticas de laboratorio.

Nota: Si trabaja directamente con equipos remotos, asegúrese que los switches hayan sido borrados y no tengan configuraciones de inicio.

Nota: La plantilla de Switch Database Manager (SDM) instalada por defecto en un switch Catalyst 2960 no soporta IPv6. Debe cambiar la plantilla SDM por defecto a una plantilla predeterminada dual-ipv4-and-ipv6 utilizando el comando de configuración global sdm prefer dual-ipv4-and-ipv6 default. Cambiar la plantilla requerirá el reinicio del switch.

### 1.4. Recursos necesarios

- 3 Routers (Cisco 4221 con Cisco IOS XE versión 16.9.4 imagen universal o comparable)
- 2 Switches (Cisco 3650 con Cisco IOS XE versión 16.9.4 imagen universal o comparable)
- 1 Switch (Cisco 2960 con Cisco IOS versión 15.2 imagen lanbase o comparable)
- 4 PCs (utilice el programa de emulación de terminal)
- Los cables de consola para configurar los dispositivos Cisco IOS van a través de los puertos de consola
- Los cables Ethernet y seriales van como se muestra en la topología

- 1.5. Parte 1: Construir la red y configurar los parámetros básicos de los dispositivos y el direccionamiento de las interfaces
- 1.5.1. Paso 1: Cablear la red como se muestra en la topología.

Conecte los dispositivos como se muestra en el diagrama de topología y conecte los cables según sea necesario.

1.5.2. Paso 2: Configurar los parámetros básicos para cada dispositivo.

Mediante una conexión de consola ingrese en cada dispositico, entre al modo de configuración global y aplique los parámetros básicos. Las configuraciones de inicio para cada dispositivo son suministradas a continuación:

#### Router R1

| hostname R1                                                              | Se configura el nombre de     |
|--------------------------------------------------------------------------|-------------------------------|
| ipv6 unicast-routing<br>para ipv6                                        | Se habilita el enrutamiento   |
| no ip domain lookup                                                      | Se desactiva la búsqueda de   |
| ip de dominio                                                            |                               |
| banner motd # R1, ENCOR Skills Assessment, Scena<br>mensaje              | rio 1 # Se configura un       |
| line con 0                                                               | Se accede a la configuración  |
| de la consola                                                            | 5                             |
| exec-timeout 0 0                                                         | Se habilita la desconeción de |
| la consola                                                               |                               |
| logging synchronous                                                      | Se habilita el logueo         |
| sincronico                                                               |                               |
| exit                                                                     |                               |
| interface g0/0                                                           | Se accede a la interface      |
| gigabitEthernet                                                          |                               |
| ip address 209.165.200.225 255.255.255.224<br>configurar la dirección ip | Este comando permite          |
| ipv6 address fe80::1:1 link-local                                        | Este comando permite          |
| configurar la dirección link local                                       | ·                             |
| ipv6 address 2001:db8:200::1/64                                          | Este comando permite          |
| configurar la dirección ipv6                                             |                               |
| no shutdown                                                              | Se enciende la interfaz       |
| gigabitEthernet                                                          |                               |
| exit                                                                     |                               |
| interface g2/0                                                           | Se accede a la interface      |

ip address 10.0.10.1 255.255.255.0 Este comando permite configurar la dirección ip ipv6 address fe80::1:2 link-local Este comando permite configurar la dirección link local ipv6 address 2001:db8:100:1010::1/64 Este comando permite configurar la dirección ipv6 no shutdown Se enciende la interfaz exit interface s1/0 Se accede a la interface serial ip address 10.0.13.1 255.255.255.0 Este comando permite configurar la dirección ip ipv6 address fe80::1:3 link-local Este comando permite configurar la dirección link local ipv6 address 2001:db8:100:1013::1/64 Este comando permite configurar la dirección ipv6 no shutdown Se enciende la interfaz exit Router R2 hostname R2 Se configura el nombre de host ipv6 unicast-routing Se habilita el enrutamiento para ipv6 no ip domain lookup Se desactiva la búsqueda de ip de dominio banner motd # R2, ENCOR Skills Assessment, Scenario 1 # Se configura un mensaje line con 0 Se accede a la configuración de la consola exec-timeout 0 0 Se habilita la desconeción de la consola logging synchronous Se habilita logueo el sincronico exit interface q0/0 Se accede a la interface gigabitEthernet ip address 209.165.200.226 255.255.255.224 Este permite comando configurar la dirección ip ipv6 address fe80::2:1 link-local Este comando permite configurar la dirección link local ipv6 address 2001:db8:200::2/64 Este comando permite configurar la dirección ipv6 no shutdown Se enciende la interfaz

exit interface Loopback 0 Se accede a la interface Loopback ip address 2.2.2.2 255.255.255.255 Este comando permite configurar la dirección ip ipv6 address fe80::2:3 link-local Este comando permite configurar la dirección link local ipv6 address 2001:db8:2222::1/128 Este comando permite configurar la dirección ipv6 no shutdown Se enciende la interfaz exit Router R3 hostname R3 Se configura el nombre de host ipv6 unicast-routing Se habilita el enrutamiento para ipv6 Se desactiva la búsqueda de no ip domain lookup ip de dominio banner motd # R3, ENCOR Skills Assessment, Scenario 1 # Se configura un mensaje line con 0 Se accede a la configuración de la consola exec-timeout 0 0 Se habilita la desconeción de la consola logging synchronous Se habilita logueo el sincronico exit interface q2/0 Se accede a la interface gigabitEthernet ip address 10.0.11.1 255.255.255.0 Este comando permite configurar la dirección ip ipv6 address fe80::3:2 link-local Este comando permite configurar la dirección link local ipv6 address 2001:db8:100:1011::1/64 Este permite comando configurar la dirección ipv6 no shutdown Se enciende la interfaz exit interface s1/0 Se accede a la interface serial ip address 10.0.13.3 255.255.255.0 Este comando permite configurar la dirección ip ipv6 address fe80::3:3 link-local Este comando permite configurar la dirección link local

| ipv6 address 2001:db8:100:1010::2/64<br>configurar la dirección ipv6 | Este     | comando         | permite             |
|----------------------------------------------------------------------|----------|-----------------|---------------------|
| no shutdown                                                          | Se en    | ciende la inter | rfaz                |
| exit                                                                 |          |                 |                     |
| Switch D1                                                            |          |                 |                     |
| hostname D1                                                          | Se co    | nfigura el no   | ombre de            |
| host                                                                 |          |                 |                     |
| ip routing<br>ipv4                                                   | Se ha    | ibilita el enru | utamiento           |
| ipv6 unicast-routing                                                 | Se ha    | ibilita el enru | utamiento           |
| para ipvo                                                            | Codo     | a ativa la búa  | avada da            |
| in de dominio                                                        | Sede     | sactiva la bus  | queda de            |
| bannor motd # D1_ENCOP Skills Assessment Scon                        | orio 1 # | So config       |                     |
| mensaie                                                              |          | Se comig        | ula ull             |
| line con 0                                                           | Se ac    | rede a la cont  | figuración          |
| de la consola                                                        |          |                 | igulación           |
| exec-timeout 0.0                                                     | Se hał   | nilita la desco | neción de           |
| la consola                                                           | OC Hai   |                 |                     |
| logging synchronous                                                  | Se       | habilita el     | loqueo              |
| sincronico                                                           | 00       |                 | loguoo              |
| exit                                                                 |          |                 |                     |
| vlan 100                                                             | Este     | comando         | permite             |
| configurar la vlan                                                   |          |                 | 1                   |
| name Management                                                      | Este     | comando         | permite             |
| configurar el nombre de la vlan                                      |          |                 |                     |
| exit                                                                 |          |                 |                     |
| vlan 101                                                             | Este     | comando         | permite             |
| configurar la vlan                                                   |          |                 |                     |
| name UserGroupA                                                      | Este     | comando         | permite             |
| configurar el nombre de la vlan                                      |          |                 |                     |
| vlan 102                                                             | Feto     | comando         | normito             |
| configurar la vlan                                                   | 2310     | comanao         | permite             |
| name UserGroupB                                                      | Fste     | comando         | nermite             |
| configurar el nombre de la vlan                                      | 2310     | comanao         | permite             |
| exit                                                                 |          |                 |                     |
| vlan 999                                                             | Este     | comando         | permite             |
| configurar la vlan                                                   | 2010     | comanac         | pormito             |
| name NATIVE                                                          | Este     | comando         | permite             |
| configurar el nombre de la vlan                                      |          |                 | r • · · · · · · · · |
| exit                                                                 |          |                 |                     |

| interface e2/0<br>Ethernet                                      | Se             | ac       | ceo        | de       | а     | la         | interfa | ce      |
|-----------------------------------------------------------------|----------------|----------|------------|----------|-------|------------|---------|---------|
| no switchport                                                   |                |          |            |          |       |            |         |         |
| ip address 10.0.10.2 255.255.255.0                              | Este           | Э        | С          | oma      | ando  | C          | permi   | ite     |
| configurar la dirección ip                                      |                |          |            |          |       |            | •       |         |
| ipv6 address fe80::d1:1 link-local                              | Este           | e        | С          | oma      | ando  | C          | permi   | ite     |
| configurar la dirección link local                              |                | -        | -          |          |       | -          | 1 -     |         |
| ipv6 address 2001:db8:100:1010::2/64                            | Este           | ę        | C          | oma      | ando  | า          | permi   | ite     |
| configurar la dirección inv6                                    | _0.0           |          |            | 00       |       |            | P 01111 |         |
| no shutdown                                                     | See            | enc      | cien       | de l     | la ir | nter       | faz     |         |
| exit                                                            | 000            |          |            |          |       |            |         |         |
| interface vlan 100                                              | Sea            | acc      | ede        | ادد      | a in  | terf       | ace VI: | an      |
| in address 10.0.100 1 255 255 255 0                             | Fete           | טטג<br>ב | 0000<br>00 | -<br>nms | anda  | ונטרו<br>ר | nermi   | ito     |
| configurar la dirección in                                      |                | ,        |            | JIIIC    |       | 5          | penn    |         |
| inv6 address fe80::d1:2 link-local                              | Feta           | 2        | <u> </u>   | h        | anda  | h          | nermi   | ita     |
| configurar la dirección link local                              |                | ,        |            | JIIIC    |       | 5          | penn    | no      |
| inv6 address 2001 db8:100:100:1/6/                              | Fete           | <b>_</b> | ~          | h        | nda   | h          | normi   | ito     |
| configurar la dirección inve                                    | LSIC           | 5        | 0          | JIIIC    |       | J          | penn    | ne      |
| no shutdown                                                     | 80.0           | h        | vion       | do       | la ir | tor        | foz     |         |
| ovit                                                            | 000            | SIIC     |            | ue       | ια ΙΙ | ILEI       | Iaz     |         |
| interface view 101                                              | 80.0           |          | ode        |          | o in  | tor        |         | <u></u> |
| interface vidit 101                                             | Sec            |          | eue        | e a i    | alli  |            |         | 311     |
| Ip address 10.0.101.1 255.255.255.0                             | ESIE           | ÷        | C          | SILLS    | ando  | J          | perm    | ne      |
| configurar la dirección ip                                      | <b>-</b> - + - | _        | _          |          |       | _          |         |         |
| Ipv6 address fe80::01:3 IInk-Iocal                              | ESte           | e        | C          | oma      | anad  | 2          | perm    | ite     |
|                                                                 |                |          |            |          |       |            |         |         |
| ipv6 address 2001:db8:100:101::1/64                             | Este           | Э        | C          | oma      | ando  | C          | perm    | ite     |
| configurar la dirección ipv6                                    | ~              |          |            |          |       |            |         |         |
| no shutdown                                                     | See            | enc      | cien       | de       | la ir | nter       | faz     |         |
| exit                                                            | ~              |          |            |          |       |            |         |         |
| interface vlan 102                                              | Sea            | acc      | ede        | e a I    | a in  | teri       | ace VI  | an      |
| ip address 10.0.102.1 255.255.255.0                             | Este           | Э        | C          | oma      | ando  | C          | perm    | ite     |
| configurar la dirección ip                                      | _              |          |            |          |       |            |         | _       |
| ipv6 address fe80::d1:4 link-local                              | Este           | Э        | C          | oma      | ando  | C          | perm    | ite     |
| configurar la dirección link local                              |                |          |            |          |       |            |         |         |
| ipv6 address 2001:db8:100:102::1/64                             | Este           | Э        | C          | oma      | ando  | C          | permi   | ite     |
| configurar la dirección ipv6                                    |                |          |            |          |       |            |         |         |
| no shutdown                                                     | Se e           | enc      | cien       | de       | la ir | nter       | faz     |         |
| exit                                                            |                |          |            |          |       |            |         |         |
| ip dhcp excluded-address 10.0.101.1 10.0.101.109                | Se             | exe      | cluy       | /en      | dire  | ecc        | iones ( | de      |
| la VLAN-101                                                     |                |          |            |          |       |            |         |         |
| ip dhcp excluded-address 10.0.101.141 10.0.101.254              | Se             | exe      | cluy       | /en      | dire  | ecc        | iones ( | de      |
| la VLAN-101                                                     |                |          |            |          |       |            |         |         |
| ip dhcp excluded-address 10.0.102.1 10.0.102.109<br>la VLAN-102 | Se             | ex       | cluy       | /en      | dire  | ecc        | iones ( | de      |

ip dhcp excluded-address 10.0.102.141 10.0.102.254 Se excluyen direcciones de la VLAN-102 ip dhcp pool VLAN-101 Se crea un pool de direcciones ip network 10.0.101.0 255.255.255.0 Se configura el rango de hosts default-router 10.0.101.254 Se define la puerta de enlace exit ip dhcp pool VLAN-102 Se crea un pool de direcciones ip network 10.0.102.0 255.255.255.0 Se configura el rango de hosts default-router 10.0.102.254 Se define la puerta de enlace exit interface range e0/0-3, e1/0-3, e2/1 Se selecciona el rango de interfaces que no se utilizarán shutdown Se apagan las interfaces exit Switch D2 hostname D2 Se configura el nombre de host ip routing Se habilita el enrutamiento ipv4 ipv6 unicast-routing Se habilita el enrutamiento para ipv6 no ip domain lookup Se desactiva la búsqueda de ip de dominio banner motd # D2, ENCOR Skills Assessment, Scenario 1 # Se configura un mensaje line con 0 Se accede a la configuración de la consola exec-timeout 0 0 Se habilita la desconeción de la consola logging synchronous Se habilita logueo el sincronico exit vlan 100 Este comando permite configurar la vlan name Management Este comando permite configurar el nombre de la vlan exit vlan 101 Este comando permite configurar la vlan

| name UserGroupA<br>configurar el nombre de la vlan<br>exit | Este                    | comando         | permite    |  |  |  |
|------------------------------------------------------------|-------------------------|-----------------|------------|--|--|--|
| vlan 102<br>configurar la vlan                             | Este                    | comando         | permite    |  |  |  |
| name UserGroupB<br>configurar el nombre de la vlan         | Este                    | comando         | permite    |  |  |  |
| vlan 999                                                   | Este                    | comando         | permite    |  |  |  |
| configurar la vlan                                         | Feto                    | comando         | nermite    |  |  |  |
| configurar el nombre de la vlan                            | LSIC                    | comanuo         | permite    |  |  |  |
| exit                                                       |                         |                 |            |  |  |  |
| interface e2/0                                             | Se a                    | ccede a la      | interface  |  |  |  |
| Ethernet                                                   |                         |                 |            |  |  |  |
| no switchport                                              | Este                    | comando         | permite    |  |  |  |
| configurar como un puerto de capa 3                        | <b>F</b> ata            |                 | n o resito |  |  |  |
| Ip address 10.0.11.2 255.255.255.0                         | Este                    | comando         | permite    |  |  |  |
| inv6 address fe80d1:1 link-local                           | Este                    | comando         | nermite    |  |  |  |
| configurar la dirección link local                         | Loto                    | oomanao         | permite    |  |  |  |
| ipv6 address 2001:db8:100:1011::2/64                       | Este                    | comando         | permite    |  |  |  |
| configurar la dirección ipv6                               |                         |                 | •          |  |  |  |
| no shutdown                                                | Se enciende la interfaz |                 |            |  |  |  |
| exit                                                       | _                       |                 |            |  |  |  |
| interface vlan 100                                         | Se aco                  | cede a la inter | face Vlan  |  |  |  |
| Ip address 10.0.100.2 255.255.255.0                        | Este                    | comando         | permite    |  |  |  |
| inv6 addross fo80::d2:2 link-local                         | Esto                    | comando         | normito    |  |  |  |
| configurar la dirección link local                         | LSIC                    | comanuo         | permite    |  |  |  |
| ipv6 address 2001:db8:100:100::2/64                        | Este                    | comando         | permite    |  |  |  |
| configurar la dirección ipv6                               |                         |                 | 1          |  |  |  |
| no shutdown                                                | Se en                   | ciende la inter | faz        |  |  |  |
| exit                                                       |                         |                 |            |  |  |  |
| interface vlan 101                                         | Se aco                  | cede a la inter | face Vlan  |  |  |  |
| ip address 10.0.101.2 255.255.255.0                        | Este                    | comando         | permite    |  |  |  |
| configurar la dirección ip                                 | <b>F</b> ata            |                 | n o resito |  |  |  |
| Ipv6 address fe80::d2:3 IInk-local                         | Este                    | comando         | permite    |  |  |  |
| inv6 address 2001 db8 100 101 2/64                         | Este                    | comando         | permite    |  |  |  |
| configurar la dirección ipv6                               | 2010                    | comando         | porrinto   |  |  |  |
| no shutdown                                                | Se en                   | ciende la inter | faz        |  |  |  |
| exit                                                       |                         |                 |            |  |  |  |
| interface vlan 102                                         | Se aco                  | cede a la inter | face Vlan  |  |  |  |

ip address 10.0.102.2 255.255.255.0 Este comando permite configurar la dirección ip ipv6 address fe80::d2:4 link-local Este comando permite configurar la dirección link local ipv6 address 2001:db8:100:102::2/64 Este comando permite configurar la dirección ipv6 no shutdown Se enciende la interfaz exit ip dhcp excluded-address 10.0.101.1 10.0.101.209 Se excluyen direcciones de la VLAN-101 ip dhcp excluded-address 10.0.101.241 10.0.101.254 Se excluyen direcciones de la VLAN-101 ip dhcp excluded-address 10.0.102.1 10.0.102.209 Se excluyen direcciones de la VLAN-102 ip dhcp excluded-address 10.0.102.241 10.0.102.254 Se excluyen direcciones de la VLAN-102 ip dhcp pool VLAN-101 Se pool de crea un direcciones ip network 10.0.101.0 255.255.255.0 Se configura el rango de hosts default-router 10.0.101.254 Se define la puerta de enlace exit ip dhcp pool VLAN-102 Se crea un pool de direcciones ip network 10.0.102.0 255.255.255.0 Se configura el rango de hosts default-router 10.0.102.254 Se define la puerta de enlace exit interface range e0/0-3, e1/0-3, e2/1 Se selecciona el rango de interfaces que no se utilizarán shutdown Se apagan las interfaces exit Switch A1 hostname A1 Se configura el nombre de host Se desactiva la búsqueda de no ip domain lookup ip de dominio banner motd # A1, ENCOR Skills Assessment, Scenario 1 # Se configura un mensaje line con 0 Se accede a la configuración de la consola exec-timeout 0 0 Se habilita la desconeción de la consola

21

| logging synchronous<br>sincronico                  | Se             | habilita   | el     | logueo    |
|----------------------------------------------------|----------------|------------|--------|-----------|
| exit<br>vlan 100                                   | Este           | comar      | ndo    | permite   |
| configurar la vlan<br>name Management              | Este           | comar      | ndo    | permite   |
| configurar el nombre de la vlan<br>exit            |                |            |        |           |
| vlan 101                                           | Este           | comar      | ndo    | permite   |
| name UserGroupA<br>configurar el nombre de la vlan | Este           | comar      | ndo    | permite   |
| exit                                               | Ecto           | comor      | odo    | pormito   |
| configurar la vlan                                 | LSIE           | comai      | 100    | permite   |
| name UserGroupB                                    | Este           | comar      | ndo    | permite   |
| configurar el nombre de la vlan                    |                |            |        |           |
| vlan 999                                           | Este           | comar      | ndo    | permite   |
| configurar la vlan                                 | <b>F</b> . ( ) |            |        |           |
| configurar el nombre de la vlan                    | Este           | comar      | 100    | permite   |
| exit                                               |                |            |        |           |
| interface vlan 100<br>Ethornot                     | Se a           | accede a   | a la   | interface |
| ip address 10.0.100.3 255.255.255.0                | Este           | comar      | ndo    | permite   |
| ipv6 address fe80::a1:1 link-local                 | Este           | comar      | ndo    | permite   |
| ipv6 address 2001:db8:100:100::3/64                | Este           | comar      | ndo    | permite   |
| configurar la dirección ipv6<br>no shutdown        | Se er          | nciende la | a inte | rfaz      |
| exit                                               |                |            |        |           |
| interface range e1/2-3                             | Se s           | elecciona  | ı el   | rango de  |
| interfaces que no se utilizarán                    | So or          | nagan las  | intor  | faces     |
| exit                                               | oe ap          | Jayan ido  |        | 10000     |

Copie el archivo running-config al archivo startup-config en todos los dispositivos.

R1#copy ru st Copia el archivo running config R1#

Router R1

| Router R2                                                                                                    |                                                                                            |
|----------------------------------------------------------------------------------------------------|--------------------------------------------------------------------------------------------|
| R2#copy ru st<br>config<br>R2#                                                                                                    | Copia el archivo running                                                                   |
| Router R3                                                                                                    |                                                                                            |
| R3#copy ru st<br>config<br>R3#                                                                                                    | Copia el archivo running                                                                   |
| Switch D1                                                                                                    |                                                                                            |
| D1#copy ru st<br>config<br>D1#                                                                                                    | Copia el archivo running                                                                   |
| Switch D2                                                                                                    |                                                                                            |
| D2#copy ru st<br>config<br>D2#                                                                                                    | Copia el archivo running                                                                   |
| Switch A1                                                                                                    |                                                                                            |
| A1#copy ru st<br>config<br>A1#                                                                                                    | Copia el archivo running                                                                   |
| Configure el direccionamiento de los host PC 1 y PC de direccionamiento. Asigne una dirección de puerta 10.0.100.254, la cual será la dirección IP virtual HSR | 4 como se muestra en la tabla<br>de enlace predeterminada de<br>P utilizada en la Parte 4. |
| Host PC1                                                                                                    |                                                                                            |
| PC1> ip 10.0.100.5 255.255.255.0 10.0.100.254<br>configurar el direccionamiento en el VPC<br>PC1 : 10.0.100.5 255.255.255.0 gateway 10.0.100.25                | Este comando permite                                                                       |

PC1> ip 2001:db8:100:100::5/64 Este comando permite configurar el direccionamiento IPV6 en el VPC

PC1:2001:db8:100:100::5/64

PC1>

Host PC4

PC4> ip 10.0.100.6 255.255.255.0 10.0.100.254 Este comando permite configurar el direccionamiento en el VPC PC4 : 10.0.100.6 255.255.255.0 gateway 10.0.100.254 PC4> ip 2001:db8:100:100::6/64 Este comando permite configurar el direccionamiento IPV6 en el VPC PC1 : 2001:db8:100:100::6/64

PC4>

1.6. Parte 2: Configurar la capa 2 de la red y el soporte de Host

En esta parte de la prueba de habilidades, debe completar la configuración de la capa 2 de la red y establecer el soporte básico de host. Al final de esta parte, todos los switches debe poder comunicarse. PC2 y PC3 deben recibir direccionamiento de DHCP y SLAAC.

Las tareas de configuración son las siguientes:

| Tarea# | Tarea                                                                                                    |     | Especificación                                                                             |
|--------|----------------------------------------------------------------------------------------------------|-----|--------------------------------------------------------------------------------------------|
| 2.1    | En todos los switches configure<br>interfaces troncales IEEE 802.1Q sob<br>los enlaces de interconexión entre<br>switches. | ore | Habilite enlaces trunk<br>802.1Q entre:<br>• • D1 and D2<br>• • D1 and A1<br>• • D2 and A1 |
|        |                                                                                                    |     |                                                                                            |

| Tabla 2. | Tabla con | las actividades | a realizar | para 2.1. |
|----------|-----------|-----------------|------------|-----------|
|          |           |                 |            |           |

Fuente: Autor.

Switch D1

D1#configure terminal D1(config)# interface range e0/0-3, e1/0-1 Se seleccionan las interfaces troncales D1(config-if-range)#switchport trunk encapsulation dot1q Se habilita la encapsulación dot1q en el puerto D1(config-if-range)#switchport mode trunk Se habilita el puerto en modo troncal

| D1(config-if-range)#no shutdown<br>D1(config-if-range)#                                | Se en | ciende l  | a interfaz   |       |
|----------------------------------------------------------------------------------------|-------|-----------|--------------|-------|
| Switch D2                                                                              |       |           |              |       |
| D2#configure terminal                                                                  |       |           |              |       |
| D2(config)#interface range e0/0-3, e1/0-1 troncales                                    | Se se | lecciona  | in las inter | faces |
| D2(config-if-range)#switchport trunk encapsulation do encapsulación dot1q en el puerto | t1q   | Se        | habilita     | la    |
| D2(config-if-range)#switchport mode trunk troncal                                      | Se ha | bilita el | puerto en r  | nodo  |
| D2(config-if-range)#no shutdown<br>D2(config-if-range)#exit<br>D2(config)#             | Se en | ciende l  | a interfaz   |       |
| Switch A1                                                                              |       |           |              |       |
| A1#configure terminal                                                                  |       |           |              |       |
| A1(config)#interface range e0/0-3 troncales                                            | Se se | lecciona  | in las inter | faces |
| A1(config-if-range)#switchport trunk encapsulation do encapsulación dot1g en el puerto | t1q   | Se        | habilita     | la    |
| A1(config-if-range)#switchport mode trunk<br>troncal                                   | Se ha | bilita el | puerto en r  | modo  |
| A1(config-if-range)#no shutdown<br>A1(config-if-range)#exit<br>A1(config)#             | Se en | ciende l  | a interfaz   |       |

Tabla 3. Tabla con las actividades a realizar para 2.2.

| 2.2        | En todos los switches cambie la VLAN | Use VLAN 999 como la |
|------------|--------------------------------------|----------------------|
|            | nativa en los enlaces troncales.     | VLAN nativa.         |
| Euonto: Au | itor                                 |                      |

Fuente: Autor.

Switch D1

D1(config-if-range)#switchport trunk native vlan 999 Este comando permite configurar la vlan nativa en el puerto troncal

Switch D2

D2(config-if-range)#switchport trunk native vlan 999 Este comando permite configurar la vlan nativa en el puerto troncal

Switch A1

A1(config-if-range)#switchport trunk native vlan 999 Este comando permite configurar la vlan nativa en el puerto troncal

Tabla 4. Tabla con las actividades a realizar para 2.3.

|   | 2.3                                   | En todos los switches habilite el<br>protocolo Rapid Spanning-Tree (RSTP)                                                                                                    | Use Rapid Spanning<br>Tree (RSPT).                                                                                                    |   |
|---|---------------------------------------|----------------------------------------------------------------------------------------------------|----------------------------------------------------------------------------------------------------|---|
|   | Fuente: Au                            | itor.                                                                                                    |                                                                                                    |   |
|   | Switch D1                             |                                                                                                    |                                                                                                    |   |
|   | D1(config) <del>;</del><br>Tree en el | #spanning-tree mode rapid-pvst<br>switch                                                                                                    | Se habilita Rapid Spanning                                                                                                    | g |
|   | Switch D2                             |                                                                                                    |                                                                                                    |   |
|   | D2(config) <del>;</del><br>Tree en el | #spanning-tree mode rapid-pvst<br>switch                                                                                                    | Se habilita Rapid Spanning                                                                                                    | g |
| , | Switch A1                             |                                                                                                    |                                                                                                    |   |
|   | A1(config) <del>/</del><br>Tree en el | <pre>#spanning-tree mode rapid-pvst switch</pre>                                                                                                    | Se habilita Rapid Spanning                                                                                                    | g |
|   | Tabla 5. Ta                           | abla con las actividades a realizar para 2.4.                                                                                                    |                                                                                                    |   |
|   | 2.4                                   | En D1 y D2, configure los puentes raíz<br>RSTP (root bridges) según la<br>información del diagrama de topología.<br>D1 y D2 deben proporcionar respaldo en<br>caso de falla del puente raíz (root<br>bridge). | Configure D1 y D2 como<br>raíz (root) para las<br>VLAN apropiadas, con<br>prioridades de apoyo<br>mutuo en caso de falla<br>del switch. |   |

Switch D1

D1(config)#spanning-tree vlan 100,102 root primary Este comando permite configurar el puente raíz RSTP D1(config)#spanning-tree vlan 101 root secondary Este comando permite configurar el puente de respaldo

Switch D2

D2(config)#spanning-tree vlan 101 root primary Este comando permite configurar el puente raíz RSTP D2(config)#spanning-tree vlan 100,102 root secondary Este comando permite configurar el puente de respaldo

Tabla 6. Tabla con las actividades a realizar para 2.5.

| 2.5 | En todos los switches, cree        | Use los siguientes  |  |
|-----|------------------------------------|---------------------|--|
|     | EtherChannels LACP como se muestra | números de canales: |  |
|     | en el diagrama de topología.       | • • D1 a D2 – Port  |  |
|     |                                    | channel 12          |  |
|     |                                    | • • D1 a A1 – Port  |  |
|     |                                    | channel 1           |  |
|     |                                    | • • D2 a A1 – Port  |  |
|     |                                    | channel 2           |  |
|     |                                    |                     |  |

Fuente: Autor.

Switch D1

| D1(config)#interface range e0/0-3                                                                  | Se sele    | eccionan las i | nterfaces |
|----------------------------------------------------------------------------------------------------|------------|----------------|-----------|
| D1(config-if-range)#channel-group 12 mode active<br>configurar el canal del grupo y en modo activo | Este       | comando        | permite   |
| D1(config-if-range)#exit                                                                           | <b>•</b> • |                |           |
| D1(config)#interface range e1/0-1                                                                  | Se sele    | eccionan las i | nterfaces |
| D1(config-if-range)#channel-group 1 mode active<br>configurar el canal del grupo y en modo activo  | Este       | comando        | permite   |
| D1(config-if-range)#exit                                                                           |            |                |           |
| Switch D2                                                                                          |            |                |           |
| D2(config)#interface range e0/0-3                                                                  | Se sele    | ccionan las i  | nterfaces |

| D2(config-if-range)#channel-group 12 mode active<br>configurar el canal del grupo y en modo activo<br>D2(config-if-range)#exit | Este    | comando        | permite  |
|----------------------------------------------------------------------------------------------------|---------|----------------|----------|
| D2(config)#interface range e1/0-1                                                                                              | Se sele | ccionan las in | terfaces |
| D2(config-if-range)#channel-group 2 mode active                                                                                | Este    | comando        | permite  |
| configurar el canal del grupo y en modo activo                                                                                 |         |                |          |
| D2(config-if-range)#exit                                                                                                    |         |                |          |

Switch A1

| A1(config)#interface range e0/0-1                                                                                             | Se sel | eccionan las | interfaces |
|----------------------------------------------------------------------------------------------------|--------|--------------|------------|
| A1(config-if-range)#channel-group 1 mode active<br>configurar el canal del grupo y en modo activo<br>A1(config-if-range)#exit | Este   | comando      | permite    |
| A1(config)#interface range e0/2-3                                                                                             | Se sel | eccionan las | interfaces |
| A1(config-if-range)#channel-group 2 mode active configurar el canal del grupo y en modo activo                                | Este   | comando      | permite    |

# Tabla 7. Tabla con las actividades a realizar para 2.6.

| 2.6 | En todos los switches, configure los<br>puertos de acceso del host (host access<br>port) que se conectan a PC1, PC2, PC3<br>y PC4. | Configure los puertos de<br>acceso con la<br>configuración de VLAN<br>adecuada, como se<br>muestra en el diagrama<br>de topología.<br>Los puertos de host<br>deben pasar |  |  |
|-----|----------------------------------------------------------------------------------------------------|----------------------------------------------------------------------------------------------------|--|--|
|     |                                                                                                    | deben pasar                                                                                                    |  |  |
|     |                                                                                                    | estado de reenvío                                                                                                    |  |  |
|     |                                                                                                    | (forwarding).                                                                                                    |  |  |

Fuente: Autor.

Switch D1

D1(config)#interface e2/1 D1(config-if)#switchport mode Access configurar en modo de acceso Se selecciona la interfaz Este comando permite D1(config-if)#switchport access vlan 100 puerto D1(config-if)#spanning-tree portfast D1(config-if)#no shutdown D1(config-if)#exit

Switch D2

D2(config)#interface e2/1 Se selecciona la interfaz D2(config-if)#switchport mode Access Este comando permite configurar en modo de acceso Se configura la vlan al puerto D2(config-if)#switchport access vlan 102 D2(config-if)#spanning-tree portfast Se habilita portfast D2(config-if)#no shutdown Se enciende la interfaz D2(config-if)#exit

Switch A1

| A1(config)#interface e1/0                | Se sele | ecciona la int  | erfaz     |
|------------------------------------------|---------|-----------------|-----------|
| A1(config-if)#switchport mode Access     | Este    | comando         | permite   |
| configurar en modo de acceso             |         |                 |           |
| A1(config-if)#switchport access vlan 101 | Se con  | figura la vlan  | al puerto |
| A1(config-if)#spanning-tree portfast     | Se hab  | oilita portfast |           |
| A1(config-if)#no shutdown                | Se enc  | iende la inter  | rfaz      |
| A1(config-if)#exit                       |         |                 |           |
| A1(config)#interface e1/1                | Se sele | ecciona la int  | erfaz     |
| A1(config-if)#switchport mode Access     | Este    | comando         | permite   |
| configurar en modo de acceso             |         |                 |           |
| A1(config-if)#switchport access vlan 100 | Se con  | figura la vlan  | al puerto |
| A1(config-if)#spanning-tree portfast     | Se hab  | oilita portfast |           |
| A1(config-if)#no shutdown                | Se enc  | iende la inter  | rfaz      |
| A1(config-if)#exit                       |         |                 |           |

Tabla 8. Tabla con las actividades a realizar para 2.7.

| 2.7 | Verifique los servicios DHCP IPv4. | PC2 y PC3 son clientes<br>DHCP y deben recibir<br>direcciones IPv4 |
|-----|------------------------------------|--------------------------------------------------------------------|
|     |                                    | válidas.                                                           |

Fuente: Autor.

Se configura la vlan al

Se habilita portfast Se enciende la interfaz

Host PC2

PC2> ip dhcpEstecomandopermite configurar ipv4 por DHCPDDORA IP 10.0.102.210/24 GW 10.0.102.254EsteComandoPC2>PC2>PC2PC2PC2

Figura 2. Verificación de los servicios DHCP IPv4 en PC2.

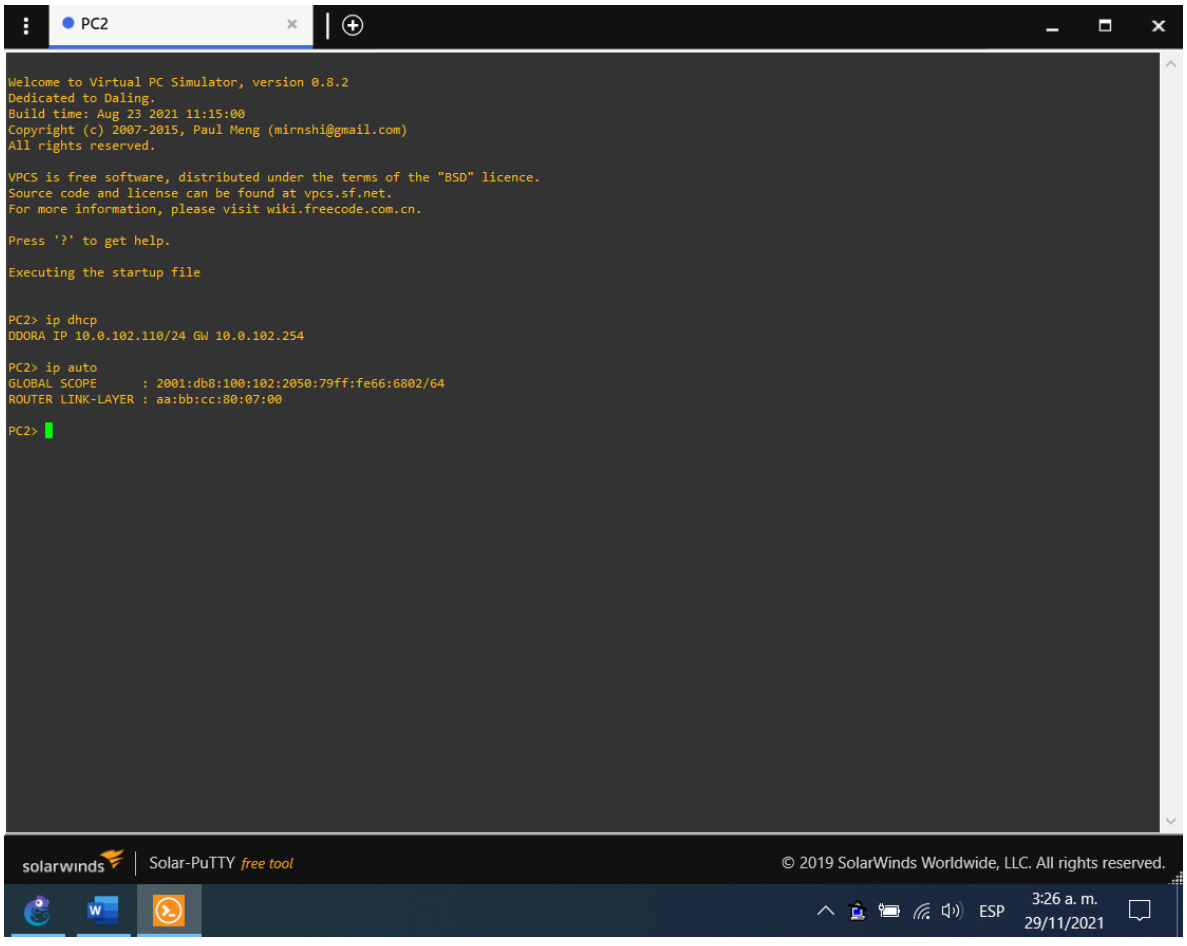

Fuente: Autor.

Host PC3

| PC3> ip dhcp                             |      |         |         |
|------------------------------------------|------|---------|---------|
| DDORA IP 10.0.101.210/24 GW 10.0.101.254 | Este | comando | permite |
| configurar ipv4 por DHCP                 |      |         |         |
| PC3>                                     |      |         |         |

Figura 3. Verificación de los servicios DHCP IPv4 en PC3.

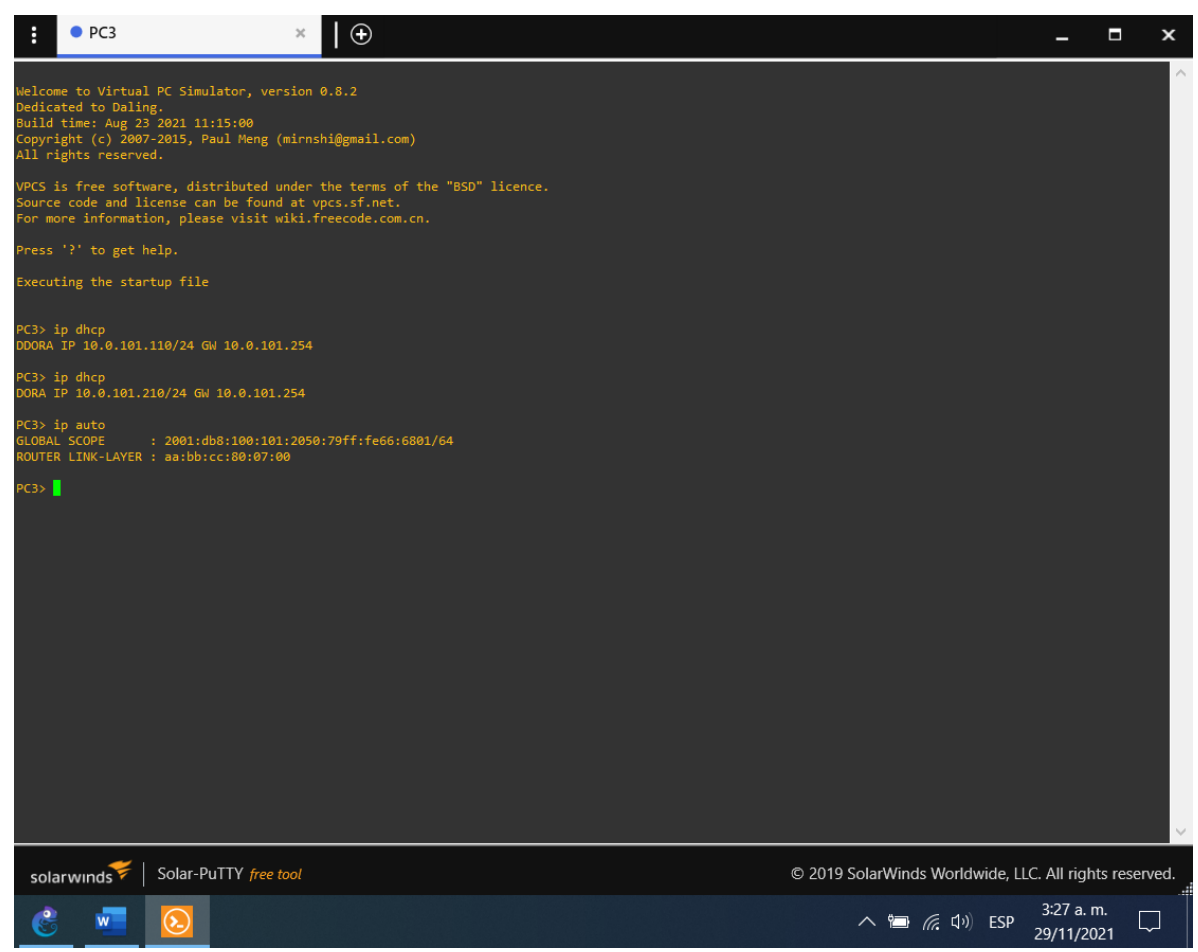

Fuente: Autor.

| Tabla 9. Tabla con las actividades a realizar para 2 |
|------------------------------------------------------|
|------------------------------------------------------|

| 2.8 | Verifique la conectividad de la LAN local | PC1 debería hacer ping |  |
|-----|-------------------------------------------|------------------------|--|
|     |                                           | con éxito a:           |  |
|     |                                           | • D1: 10.0.100.1       |  |
|     |                                           | • D2: 10.0.100.2       |  |
|     |                                           | • PC4: 10.0.100.6      |  |
|     |                                           |                        |  |
|     |                                           | PC2 debería hacer ping |  |
|     |                                           | con éxito a:           |  |
|     |                                           | • D1: 10.0.102.1       |  |
|     |                                           | • D2: 10.0.102.2       |  |
|     |                                           |                        |  |
|     |                                           | PC3 debería hacer ping |  |
|     |                                           | con éxito a:           |  |
|     |                                           | • D1: 10.0.101.1       |  |

|  | •                         | D2: 10.0.101.2                                                                      |
|--|---------------------------|-------------------------------------------------------------------------------------|
|  | PC4 d<br>con éx<br>•<br>• | ebería hacer ping<br>kito a:<br>D1: 10.0.100.1<br>D2: 10.0.100.2<br>PC1: 10.0.100.5 |

#### Fuente: Autor.

Prueba ping PC1

Figura 4. Prueba de ping desde PC1 a D1, D2 y PC4.

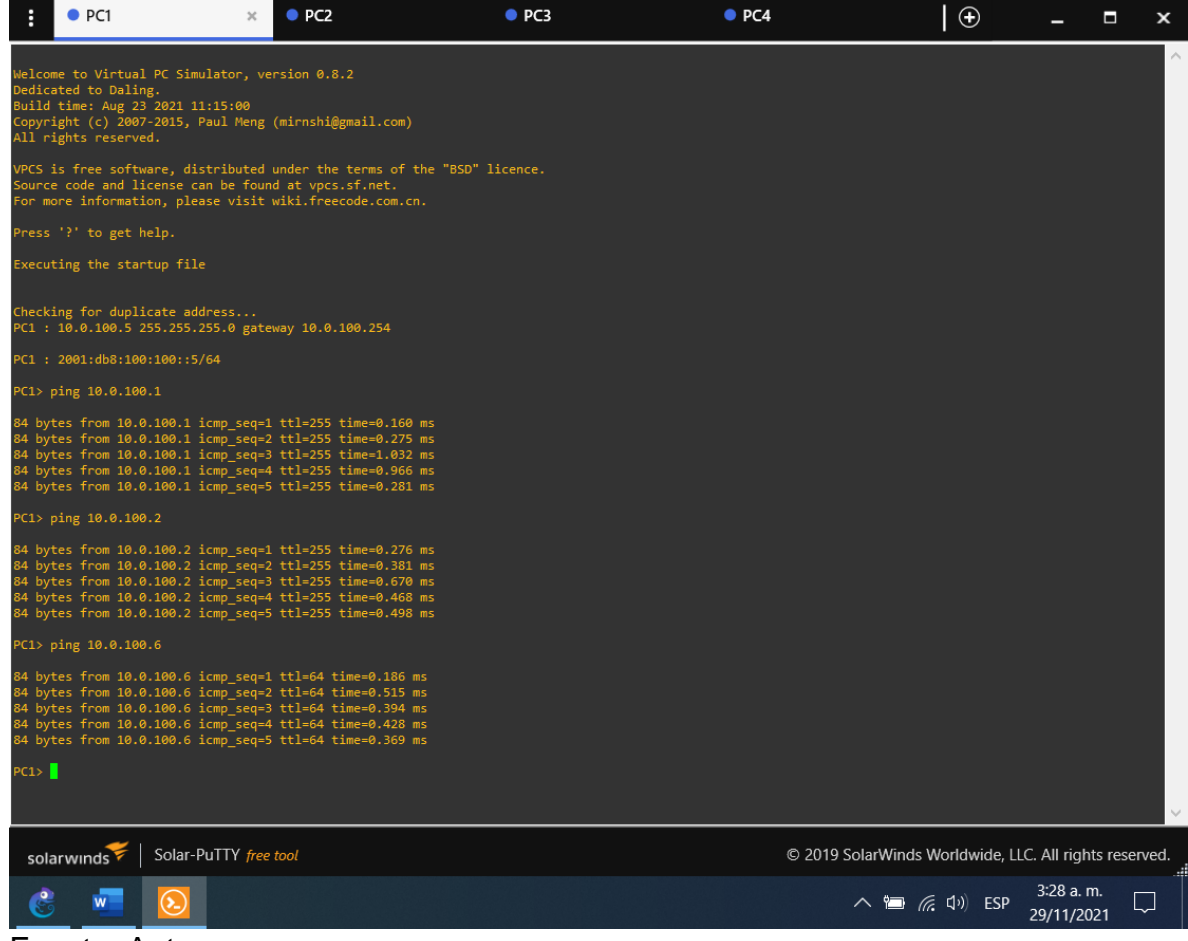

## Prueba ping PC2

### Figura 5. Prueba de ping desde PC2 a D1 y D2.

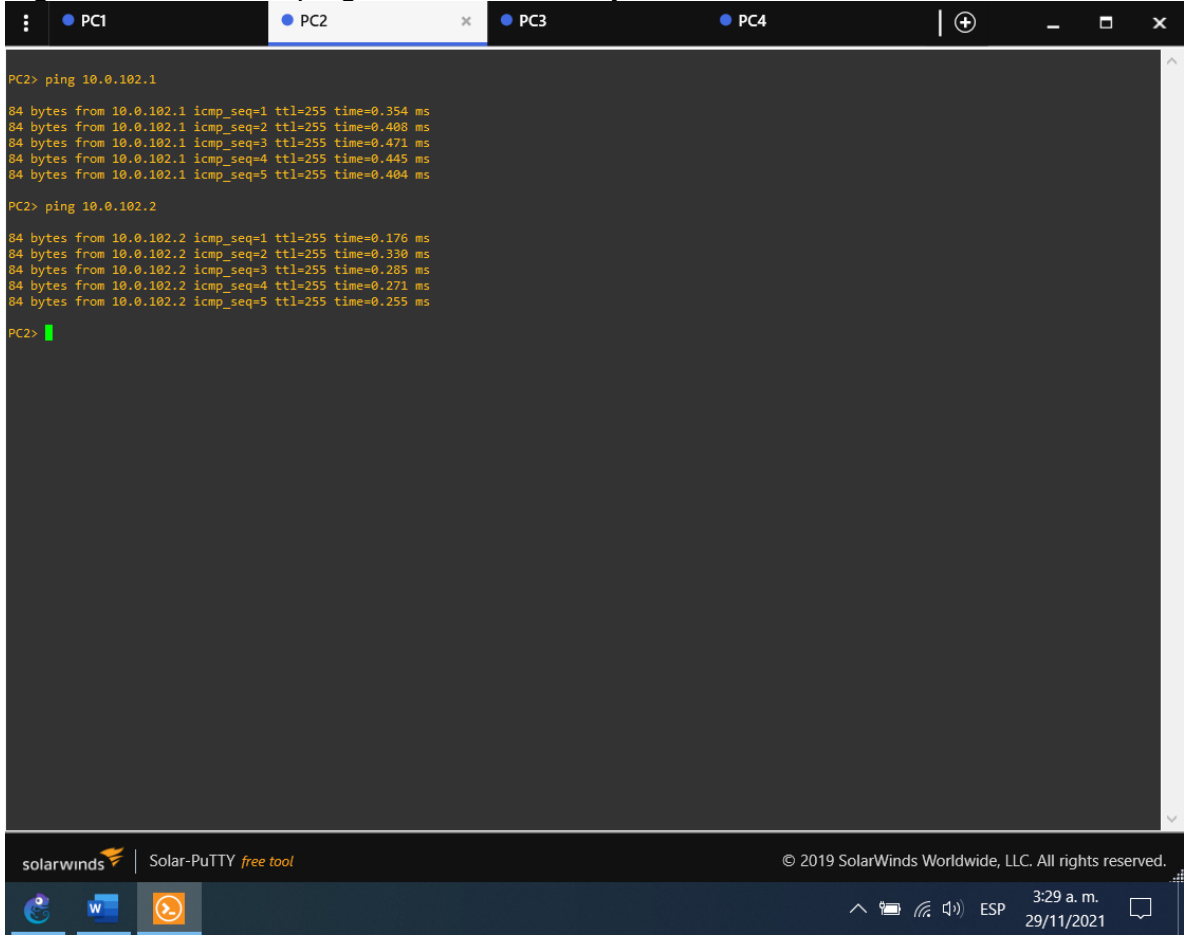

## Prueba ping PC3

### Figura 6. Prueba de ping desde PC3 a D1 y D2.

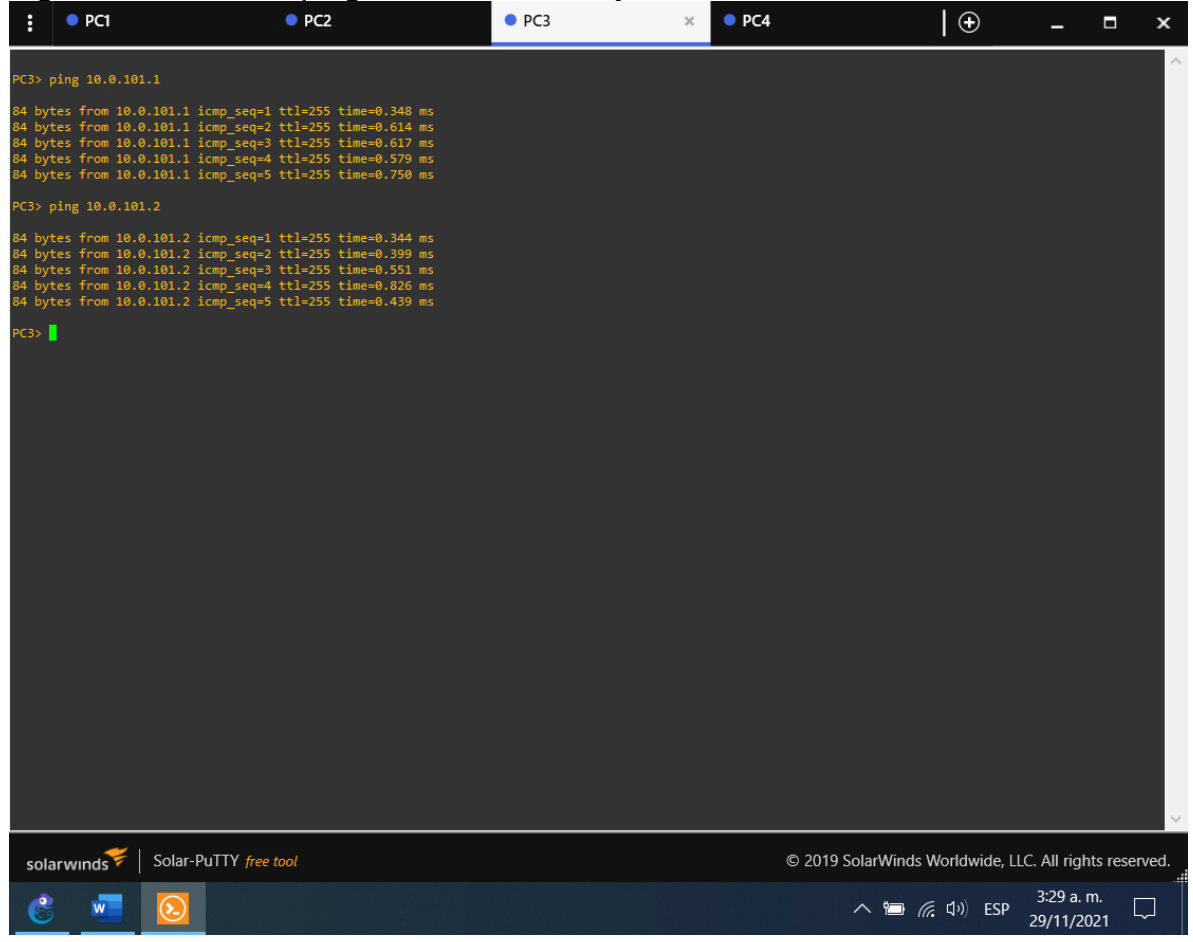

## Prueba ping PC4

#### Figura 7. Prueba de ping desde PC4 a D1, D2 y PC1.

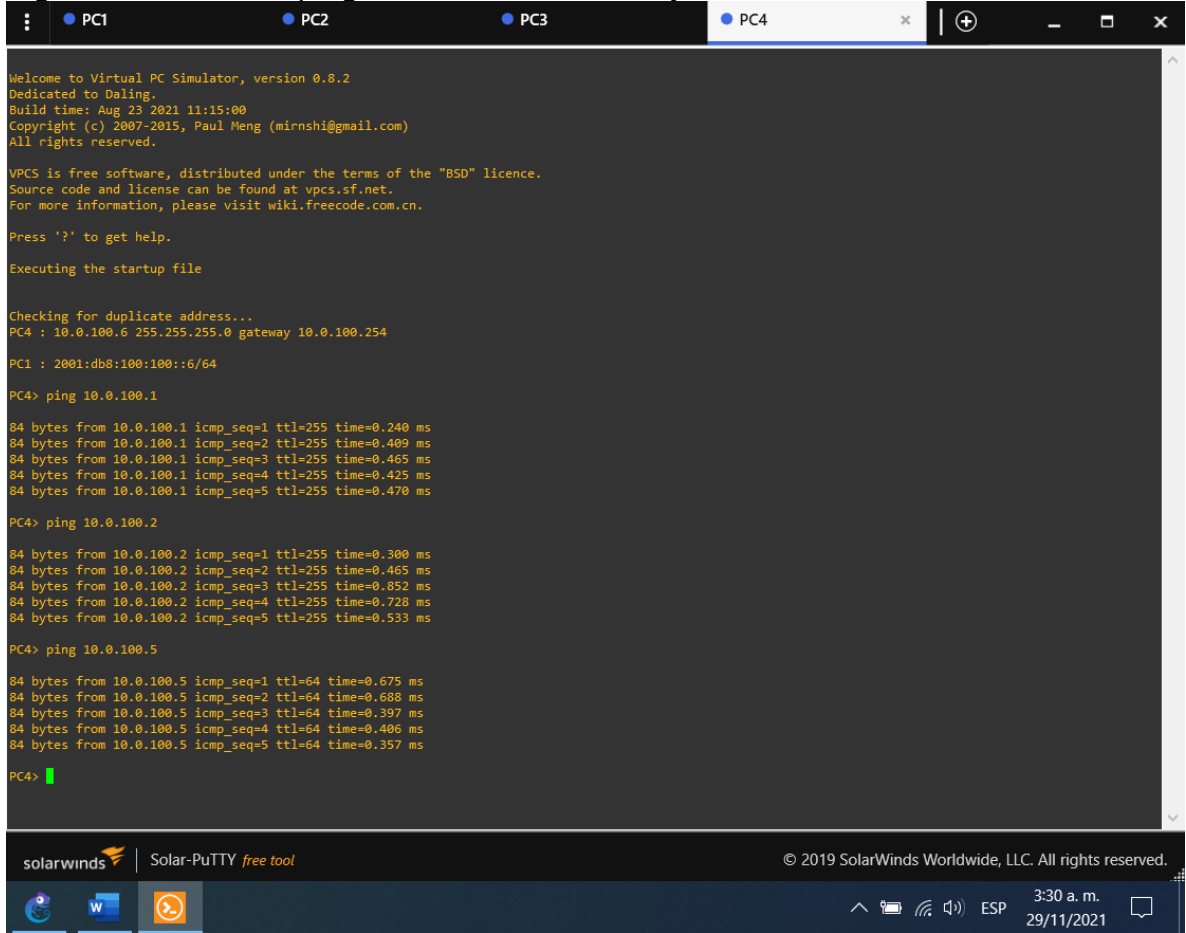

Fuente: Autor.

#### 1.7. Parte 3: Configurar los protocolos de enrutamiento

En esta parte, debe configurar los protocolos de enrutamiento IPv4 e IPv6. Al final de esta parte, la red debería estar completamente convergente. Los pings de IPv4 e IPv6 a la interfaz Loopback 0 desde D1 y D2 deberían ser exitosos.

Nota: Los pings desde los hosts no tendrán éxito porque sus puertas de enlace predeterminadas apuntan a la dirección HSRP que se habilitará en la Parte 4. Las tareas de configuración son las siguientes:

| Tarea# | Tarea                                 | Especificación                                                                                                    |
|--------|---------------------------------------|----------------------------------------------------------------------------------------------------|
| 3.1    | En la "Red de la Compañia" (es decir, | Use OSPF Process ID 4                                                                                                    |
|        | R1, R3, D1, y D2), configure single-  | y asigne los siguientes                                                                                                    |
|        | area OSPFv2 en area 0.                | router-IDs:                                                                                                    |
|        |                                       | • • R1: 0.0.4.1                                                                                                    |
|        |                                       | • • R3: 0.0.4.3                                                                                                    |
|        |                                       | • • D1: 0.0.4.131                                                                                                    |
|        |                                       | • • D2: 0.0.4.132                                                                                                    |
|        |                                       | En R1, R3, D1, y D2,<br>anuncie todas las redes<br>directamente conectadas<br>/ VLANs en Area 0.<br>• • En R1, no<br>publique la red R1 – R2.<br>• • En R1, propague<br>una ruta por defecto.<br>Note que la ruta por<br>defecto deberá ser<br>provista por BGP. |
|        |                                       | Deshabilite las<br>publicaciones OSPFv2<br>en:                                                                                                    |
|        |                                       | • D1: todas las interfaces excepto                                                                                                    |
|        |                                       | G1/0/11                                                                                                    |
|        |                                       | • D2: todas las                                                                                                    |
|        |                                       | interfaces excepto                                                                                                    |
|        |                                       | G1/0/11                                                                                                    |
|        |                                       |                                                                                                    |

Tabla 10. Tabla con las actividades a realizar para 3.1.

Fuente: Autor.

Router R1

| R1#configure terminal                                |               |          |
|------------------------------------------------------|---------------|----------|
| R1(config)#router ospf 4                             | Se habilita ( | OSPF con |
| su indicador                                         |               |          |
| R1(config-router)#router-id 0.0.4.1                  | Este          | comando  |
| permite configurar el identificador                  |               |          |
| R1(config-router)#network 10.0.10.0 0.0.0.255 area 0 | Este          | comando  |
| permite configurar las redes y su área               |               |          |
R1(config-router)#network 10.0.13.0 0.0.0.255 area 0 Este comando permite configurar las redes y su área R1(config-router)#default-information originate Se genera una ruta predetermina R1(config-router)#exit R1(config)#

Router R3

| R3(config)#router ospf 4                               | Se   | habilita | OSPE |      |      |
|--------------------------------------------------------|------|----------|------|------|------|
|                                                        |      |          | 0011 | con  | su   |
| indicador                                              |      |          |      |      |      |
| R3(config-router)#router-id 0.0.4.3                    | Este | com      | ando | perm | nite |
| configurar el identificador                            |      |          |      |      |      |
| R3(config-router)#network 10.0.11.0 0.0.0.255 area 0 E | Este | com      | ando | perm | nite |
| configurar las redes y su área                         |      |          |      |      |      |
| R3(config-router)#network 10.0.13.0 0.0.0.255 area 0 E | Este | com      | ando | perm | nite |
| configurar las redes y su área                         |      |          |      |      |      |
| R3(config-router)#exit                                 |      |          |      |      |      |
| R3(config)#                                            |      |          |      |      |      |

Switch D1

| D1#configure terminal                                |      |          |      |       |      |
|------------------------------------------------------|------|----------|------|-------|------|
| D1(config)#router ospf 4                             | Se   | habilita | OSPF | con   | su   |
| indicador                                            |      |          |      |       |      |
| D1(config-router)#router-id 0.0.4.131                | Este | e com    | ando | perm  | nite |
| configurar el identificador                          |      |          |      |       |      |
| D1(config-router)#network 10.0.100.0 0.0.0.255 area  | 0    | Este     | (    | comar | ndo  |
| permite configurar las redes y su área               |      |          |      |       |      |
| D1(config-router)#network 10.0.101.0 0.0.0.255 area  | 0    | Este     | (    | comar | ndo  |
| permite configurar las redes y su área               |      |          |      |       |      |
| D1(config-router)#network 10.0.102.0 0.0.0.255 area  | 0    | Este     | (    | comar | ndo  |
| permite configurar las redes y su área               |      |          |      |       |      |
| D1(config-router)#network 10.0.10.0 0.0.0.255 area 0 |      | Este     | (    | comar | ndo  |
| permite configurar las redes y su área               |      |          |      |       |      |
| D1(config-router)#passive-interface default          | Este | e com    | ando | perm  | nite |
| configurarn las interfaces como pasivas              |      |          |      |       |      |

D1(config-router)#no passive-interface e2/0 Se ex estar pasiva D1(config-router)#exit

Se excluye la interfaz de

Switch D2

| D2#configure terminal                                |      |          |         |       |      |
|------------------------------------------------------|------|----------|---------|-------|------|
| D2(config)#router ospf 4                             | Se   | habilita | OSPF    | con   | su   |
| indicador                                            |      |          |         |       |      |
| D2(config-router)#router-id 0.0.4.132                | Este | e com    | ando    | perm  | nite |
| configurar el identificador                          |      |          |         |       |      |
| D2(config-router)#network 10.0.100.0 0.0.0.255 area  | 0    | Este     | (       | comar | ndo  |
| permite configurar las redes y su área               |      |          |         |       |      |
| D2(config-router)#network 10.0.101.0 0.0.0.255 area  | 0    | Este     | (       | comar | ndo  |
| permite configurar las redes y su área               |      |          |         |       |      |
| D2(config-router)#network 10.0.102.0 0.0.0.255 area  | 0    | Este     | (       | comar | ndo  |
| permite configurar las redes y su área               |      |          |         |       |      |
| D2(config-router)#network 10.0.11.0 0.0.0.255 area 0 |      | Este     | (       | comar | ndo  |
| permite configurar las redes y su área               |      |          |         |       |      |
| D2(config-router)#passive-interface default          | Este | e com    | ando    | perm  | nite |
| configurarn las interfaces como pasivas              |      |          |         |       |      |
| D2(config-router)#no passive-interface e2/0          | Se   | excluye  | la inte | ərfaz | de   |
| estar pasiva                                         |      |          |         |       |      |
| D2(config-router)#exit                               |      |          |         |       |      |

| 3.2 | En la "Red de la Compañia" (es decir, | Use OSPF Process ID 6    |
|-----|---------------------------------------|--------------------------|
|     | R1, R3, D1, y D2), configure classic  | y asigne los siguientes  |
|     | single-area OSPFv3 en area 0.         | router-IDs:              |
|     |                                       | • • R1: 0.0.6.1          |
|     |                                       | • • R3: 0.0.6.3          |
|     |                                       | • • D1: 0.0.6.131        |
|     |                                       | • • D2: 0.0.6.132        |
|     |                                       |                          |
|     |                                       | En R1, R3, D1, y D2,     |
|     |                                       | anuncie todas las redes  |
|     |                                       | directamente conectadas  |
|     |                                       | / VLANs en Area 0.       |
|     |                                       | • • En R1, no            |
|     |                                       | publique la red R1 – R2. |

Tabla 11. Tabla con las actividades a realizar para 3.2.

|  | • • On R1, propague<br>una ruta por defecto.<br>Note que la ruta por<br>defecto deberá ser<br>provista por BGP.                                            |
|--|----------------------------------------------------------------------------------------------------|
|  | Deshabilite las<br>publicaciones OSPFv3<br>en:<br>• • D1: todas las<br>interfaces excepto<br>G1/0/11<br>• • D2: todas las<br>interfaces excepto<br>G1/0/11 |

Fuente: Autor

Router R1

| R1(config)#ipv6 router ospf 6<br>indicador         | Se   | hab  | ilita  | OSP    | ۶   | con   | su   |
|----------------------------------------------------|------|------|--------|--------|-----|-------|------|
| R1(config-rtr)#router-id 0.0.6.1                   | Este | е    | com    | ando   |     | pern  | nite |
| configurar el identificador                        |      |      |        |        |     |       |      |
| R1(config-rtr)#default-information originate       | Se   | g    | ener   | a ı    | una | a r   | uta  |
| predetermina                                       |      |      |        |        |     |       |      |
| R1(config-rtr)#exit                                |      |      |        |        |     |       |      |
| R1(config)#interface gi2/0                         | Sea  | acce | de a   | la int | erf | az    |      |
| R1(config-if)#ipv6 ospf 6 area 0                   | Se   | ha   | bilita | OSF    | ۶Fv | '6 en | ı la |
| interfaz y Este comando permite configurar el área |      |      |        |        |     |       |      |
| R1(config-if)#exit                                 |      |      |        |        |     |       |      |
| R1(config)#interface se1/0                         | Sea  | acce | de a   | la int | erf | az    |      |
| R1(config-if)#ipv6 ospf 6 area 0                   | Se   | ha   | bilita | OSF    | ۶Fv | 6 en  | ı la |
| interfaz y Este comando permite configurar el área |      |      |        |        |     |       |      |
| R1(config-if)#exit                                 |      |      |        |        |     |       |      |
| Router R3                                          |      |      |        |        |     |       |      |
| R3(config)#ipv6 router ospf 6 indicador            | Se   | hab  | ilita  | OSP    | ۶F  | con   | su   |

| R3(config-rtr)#router-id 0.0.6.3                        | Este  | comando         | permite   |
|---------------------------------------------------------|-------|-----------------|-----------|
| configurar el identificador                             |       |                 |           |
| R3(config-rtr)#exit                                     | 0     |                 |           |
| R3(config)#interface gi2/0                              | Se ac | cede a la intel | rtaz      |
| R3(config-ir)#ipv6 ospr 6 area 0                        | Se r  | iadilita USPF   | vo en la  |
| Internaz y Este comando permite configurar el area      |       |                 |           |
| R3(config-if)#exit                                      | 0     |                 | -f        |
|                                                         | Se ac |                 |           |
| R3(config-if)#ipv6 ospr 6 area 0                        | Se r  | iadilita USPF   | vo en la  |
| Reference of the second and opermite configurar er area |       |                 |           |
| R3(conig-ii)#exit                                       |       |                 |           |
| Switch D1                                               |       |                 |           |
| D1(config)#ipv6 router ospf 6                           | Se ha | abilita OSPF    | con su    |
| indicador                                               |       |                 |           |
| D1(config-rtr)#router-id 0.0.6.131                      | Este  | comando         | permite   |
| configurar el identificador                             |       |                 |           |
| D1(config-rtr)#passive-interface default                | Este  | comando         | permite   |
| configurarn las interfaces como pasivas                 |       |                 |           |
| D1(config-rtr)#no passive-interface e2/0                | Se ex | kcluye la int   | terfaz de |
| estar pasiva                                            |       |                 |           |
| D1(config-rtr)#exit                                     |       |                 |           |
| D1(config)#interface e2/0                               | Se ac | cede a la inte  | rfaz      |
| D1(config-if)#ipv6 ospf 6 area 0                        | Se h  | abilita OSPF    | v6 en la  |
| interfaz y Este comando permite configurar el área      |       |                 |           |
| D1(config-if)#exit                                      |       |                 |           |
| D1(config)#interface vlan 100                           | Se ac | cede a la inte  | rfaz      |
| D1(config-if)#ipv6 ospf 6 area 0                        | Se h  | abilita OSPF    | v6 en la  |
| interfaz y Este comando permite configurar el área      |       |                 |           |
| D1(config-if)#exit                                      |       |                 |           |
| D1(config)#interface vlan 101                           | Se ac | cede a la inte  | rfaz      |
| D1(config-if)#ipv6 ospf 6 area 0                        | Se h  | abilita OSPF    | v6 en la  |
| interfaz y Este comando permite configurar el área      |       |                 |           |
| D1(config-if)#exit                                      | _     |                 |           |
| D1(config)#interface vlan 102                           | Se ac | cede a la inte  | rfaz      |
| D1(config-if)#ipv6 ospf 6 area 0                        | Se h  | abilita OSPF    | v6 en la  |
| interfaz y Este comando permite configurar el área      |       |                 |           |
| D1(config-if)#exit                                      |       |                 |           |

D1(config)#

Switch D2

| D2(config)#ipv6 router ospf 6<br>indicador                                          | Se   | habil | ita   | OSPF     | con   | su   |
|-------------------------------------------------------------------------------------|------|-------|-------|----------|-------|------|
| D2(config-rtr)#router-id 0.0.6.132<br>configurar el identificador                   | Este | e c   | coma  | ando     | pern  | nite |
| D2(config-rtr)#passive-interface default<br>configurarn las interfaces como pasivas | Este | e c   | coma  | ando     | pern  | nite |
| D2(config-rtr)#no passive-interface e2/0<br>estar pasiva                            | Se   | exclu | ıye   | la int   | erfaz | de   |
| D2(config-rtr)#exit                                                                 |      |       |       |          |       |      |
| D2(config)#interface e2/0                                                           | Se a | acced | le a  | la inter | faz   |      |
| D2(config-if)#ipv6 ospf 6 area 0                                                    | Se   | hab   | ilita | OSPF     | v6 en | la   |
| interfaz y Este comando permite configurar el área                                  |      |       |       |          |       |      |
| D2(config-if)#exit                                                                  |      |       |       |          |       |      |
| D2(config)#interface vlan 100                                                       | Se a | acced | le a  | la inter | faz   |      |
| D2(config-if)#ipv6 ospf 6 area 0                                                    | Se   | hab   | ilita | OSPF     | v6 en | la   |
| interfaz y Este comando permite configurar el área                                  |      |       |       |          |       |      |
| D2(config-if)#exit                                                                  |      |       |       |          |       |      |
| D2(config)#interface vlan 101                                                       | Se a | acced | le a  | la inter | faz   |      |
| D2(config-if)#ipv6 ospf 6 area 0                                                    | Se   | hab   | ilita | OSPF     | v6 en | la   |
| interfaz y Este comando permite configurar el área                                  |      |       |       |          |       |      |
| D2(config-if)#exit                                                                  |      |       |       |          |       |      |
| D2(config)#interface vlan 102                                                       | Se a | acced | le a  | la inter | faz   |      |
| D2(config-if)#ipv6 ospf 6 area 0                                                    | Se   | hab   | ilita | OSPF     | v6 en | la   |
| interfaz y Este comando permite configurar el área                                  |      |       |       |          |       |      |
| D2(config-if)#exit                                                                  |      |       |       |          |       |      |
| D2(config)#                                                                         |      |       |       |          |       |      |

| I abla | TZ. Tabla con las actividades a realizar para | 5.3.                                                                                                    |
|--------|-----------------------------------------------|----------------------------------------------------------------------------------------------------|
| 3.3    | En R2 en la "Red ISP", configure MP<br>BGP.   | <ul> <li>Configure dos rutas<br/>estáticas<br/>predeterminadas a través<br/>de la interfaz Loopback<br/>0:</li> <li>Una ruta estática<br/>predeterminada IPv4.</li> </ul> |

Tabla 12. Tabla con las actividades a realizar para 3.3.

| <ul> <li>Una ruta estática</li> </ul> |
|---------------------------------------|
| predeterminada IPv6.                  |
| Configure R2 en BGP                   |
| ASN 500 y use el router-              |
| id 2.2.2.2.                           |
| Configure y habilite una              |
| relación de vecino IPv4 e             |
| IPv6 con R1 en ASN                    |
| 300.                                  |
| En IPv4 address family,               |
| anuncie:                              |
| La red Loopback                       |
| 0 IPv4 (/32).                         |
| • • La ruta por                       |
| defecto $(0,0,0,0/0)$ .               |
|                                       |
| En IPv6 address family.               |
| anuncie:                              |
| • • I a red I oopback                 |
| 0 IPv4 (/128).                        |
| • • • I a ruta por                    |
| defecto ( $\cdot\cdot$ /0)            |
|                                       |
|                                       |

Fuente: Autor. Router R2

R2#configure terminal

R2(config)#ip route 0.0.0.0 0.0.0.0 loopback 0 Este permite comando configurar una ruta predeterminada con interfaz de salida loopback R2(config)#ipv6 route ::/0 loopback 0 permite Este comando configurar una ruta IPv6 predeterminada con interfaz de salida loopback R2(config)#router bgp 500 Este comando permite configurar bgp 500 R2(config-router)# bgp router-id 2.2.2.2 Se configura un identificador bgp R2(config-router)# neighbor 209.165.200.225 remote-as 300 Este comando permite configurar la relación con R1 en ASN 300 R2(config-router)# neighbor 2001:db8:200::1 remote-as 300 Este comando permite configurar la relación con R1 en ASN 300 R2(config-router)# address-family ipv4 R2(config-router-af)# neighbor 209.165.200.225 activate Este comando permite configurar la relación con el vecino activa

R2(config-router-af)# no neighbor 2001:db8:200::1 activate Se excluye la dirección IPv6 R2(config-router-af)# network 2.2.2.2 mask 255.255.255.255 Este comando permite configurar la relación con la interface loopback de R2 R2(config-router-af)# network 0.0.0.0 Redes predeterminadas R2(config-router-af)# exit-address-family R2(config-router)# address-family ipv6 R2(config-router-af)# no neighbor 209.165.200.225 activate Este comando permite configurar la relación con el vecino activa R2(config-router-af)# neighbor 2001:db8:200::1 activate Se incluye la dirección IPv6 R2(config-router-af)# network 2001:db8:2222::/128 Se excluye la dirección IPv6 R2(config-router-af)# network ::/0 Redes predeterminadas R2(config-router-af)# exit-address-family R2(config-router)#

Tabla 13. Tabla con las actividades a realizar para 3.4.

| 21  | En P1 on la "Pod ISP" configure MD | Configure des rutes      |
|-----|------------------------------------|--------------------------|
| 5.4 | DOD                                |                          |
|     | BGP.                               | resumen estaticas a la   |
|     |                                    | interfaz Null 0:         |
|     |                                    | • Una ruta               |
|     |                                    | resumen IPv4 para        |
|     |                                    | 10.0.0/8.                |
|     |                                    | • Una ruta               |
|     |                                    | resumen IPv6 para        |
|     |                                    | 2001:db8:100://8         |
|     |                                    | 2001.000.100/40.         |
|     |                                    | Configure D1 on BCD      |
|     |                                    |                          |
|     |                                    | ASN 300 y use el router- |
|     |                                    | id 1.1.1.1.              |
|     |                                    | Configure una relación   |
|     |                                    | de vecino IPv4 e IPv6    |
|     |                                    | con R2 en ASN 500.       |
|     |                                    | En IPv4 address family:  |
|     |                                    | • Deshabilite la         |
|     |                                    | relación de vecino IPv6  |
|     |                                    | • Habilite la            |
|     |                                    |                          |
|     |                                    | Telacion de vecino IPV4. |
|     |                                    |                          |
|     |                                    | 10.0.0/8.                |
|     |                                    |                          |
|     |                                    | En IPv6 address family:  |

|  | • Deshabilite la         |
|--|--------------------------|
|  | relación de vecino IPv4. |
|  | • Habilite la            |
|  | relación de vecino IPv6. |
|  | Anuncie la red           |
|  | 2001:db8:100::/48.       |
|  |                          |
|  |                          |

Fuente: Autor.

Router R1

| R1(config)#ip route 10.0.0.0 255.0.0.0 null0 configurar upa ruta predeterminada con interfaz de | Este<br>salida | comando       | permite     |
|-------------------------------------------------------------------------------------------------|----------------|---------------|-------------|
| R1(config)#inv6 route 2001:db8:100/48 null0                                                     | Este           | comando       | permite     |
| configurar una ruta IPv6 predeterminada con interf                                              | az de sali     | da            | ponnio      |
| R1(config)#router bap 300                                                                       | Este           | comando       | permite     |
| configurar ban 300                                                                              | Loto           | oomanao       | ponnio      |
| R1(config-router)# bap router-id 1 1 1 1                                                        | Se co          | nfigura un id | entificador |
| hap                                                                                             | 00 00          | inigara arria | ontineador  |
| R1(config-router)# neighbor 209,165,200,226 remo                                                | ote-as 500     | ) Este        | comando     |
| permite configurar la relación con R2 en ASN 500                                                |                | 2010          | comanac     |
| R1(config-router)# neighbor 2001:db8:200::2 remo                                                | te-as 500      | Este          | comando     |
| permite configurar la relación con R2 en ASN 500                                                |                |               | ••••••      |
| R1(config-router)# address-family ipv4 unicast                                                  |                |               |             |
| R1(config-router-af)# neighbor 209.165.200.226 a                                                | ctivate        | Este          | comando     |
| permite configurar la relación con el vecino activa                                             |                |               |             |
| R1(config-router-af)# no neighbor 2001:db8:200::2                                               | 2 activate     |               |             |
| R1(config-router-af)# network 10.0.0.0 mask 255.0                                               | 0.0.0          |               |             |
| R1(config-router-af)# exit-address-family                                                       |                |               |             |
| R1(config-router)# address-family ipv6 unicast                                                  |                |               |             |
| R1(config-router-af)# no neighbor 209.165.200                                                   | .226 activ     | vate Se des   | habilita la |
| relación con el vecino activa                                                                   |                |               |             |
| R1(config-router-af)# neighbor 2001:db8:200::2 ad                                               | ctivate        | Este          | comando     |
| permite configurar la relación con el vecino activa                                             |                |               |             |
| R1(config-router-af)# network 2001:db8:100::/48                                                 | Este           | comando       | permite     |
| configurar la dirección ipv6                                                                    |                |               |             |
| R1(config-router-af)# exit-address-family                                                       |                |               |             |
| R1(config-router)#exit                                                                          |                |               |             |
| R1(config)#                                                                                     |                |               |             |

1.8. Parte 4: Configurar la Redundancia del Primer Salto (First Hop Redundancy)

En esta parte, debe configurar HSRP version 2 para proveer redundancia de primer salto para los host en la "Red de la Compañia". Las tareas de configuración son las siguientes:

| Tarea# | Tarea                              | Especification                                                                                                    |
|--------|------------------------------------|----------------------------------------------------------------------------------------------------|
|        | En D1, cree IP<br>SLAs que prueben | <ul> <li>Cree dos IP SLAs.</li> <li>Use la SLA número 4 para IPv4.</li> <li>Use la SLA número 6 para IPv6.</li> </ul> Las IP SLAs probarán la disponibilidad de la interfaz R1 G0/0/1 cada 5 segundos. Programe la SLA para una implementación inmediata sin tiempo de finalización. Cree una IP SLA objeto para la IP SLA 4 y una para la IP SLA 0 |
| 4.1    | la interfaz R1<br>G0/0/1.          | <ul> <li>• Use el número de rastreo 4 para la IP SLA</li> <li>• Use el número de rastreo 6 para la IP SLA</li> <li>• Use el número de rastreo 6 para la IP SLA</li> </ul>                                                                                                    |
|        |                                    | Los objetos rastreados deben notificar a D1 si el<br>estado de IP SLA cambia de Down a Up después<br>de 10 segundos, o de Up a Down después de 15<br>segundos.                                                                                                    |

Tabla 14. Tabla con las actividades a realizar para 4.1.Tarea#TareaFanea#Faneaificación

Fuente: Autor.

Configuración en D1.

| D1#configure terminal                 |      |         |         |
|---------------------------------------|------|---------|---------|
| D1(config)#ip sla 4                   | Este | comando | permite |
| configurar sla                        |      |         |         |
| D1(config-ip-sla)#icmp-echo 10.0.10.1 | Este | comando | permite |
| configurar la interfaz a probar       |      |         |         |

| D1(config-ip-sla-echo)#frequency 5                      | Este    | comando      | permite   |
|---------------------------------------------------------|---------|--------------|-----------|
| configurar la frecuencia                                |         |              |           |
| D1(config-ip-sla-echo)#exit                             |         |              |           |
| D1(config)#ip sla 6                                     | Este    | comando      | permite   |
| configurar sla                                          |         |              |           |
| D1(config-ip-sla)#icmp-echo 2001:db8:100:1010::1        | Este    | comando      | permite   |
| configurar la interfaz a probar                         |         |              |           |
| D1(config-ip-sla-echo)#frequency 5                      | Este    | comando      | permite   |
| configurar la frecuencia                                |         |              |           |
| D1(config-ip-sla-echo)#exit                             |         |              |           |
| D1(config)#ip sla schedule 4 life forever start-time no | W       | Se activa la | operación |
| del sla                                                 |         |              |           |
| D1(config)#ip sla schedule 6 life forever start-time no | W       | Se activa la | operación |
| del sla                                                 |         |              |           |
| D1(config)#track 4 ip sla 4                             | Este    | comando      | permite   |
| configurar un verificador de estado de IP SLA           |         |              |           |
| D1(config-track)#delay down 10 up 15                    | Camb    | oia de Dow   | n a Up    |
| después de 10 segundos, o de Up a Down después o        | de 15 s | egundos      |           |
| D1(config-track)#exit                                   |         |              |           |
| D1(config)#track 6 ip sla 6                             | Este    | comando      | permite   |
| configurar un verificador de estado de IP SLA           |         |              |           |
| D1(config-track)#delay down 10 up 15                    | Camb    | oia de Dow   | n a Up    |
| después de 10 segundos, o de Up a Down después o        | de 15 s | egundos      |           |
| D1(config-track)#exit                                   |         |              |           |
| D1(config)#                                             |         |              |           |

| l abla 15. | l abla con | las actividades a | realizar para 4.2. |
|------------|------------|-------------------|--------------------|

|     |                                                                                        | Cree IP SLAs. <ul> <li>Use la SLA número 4 para IPv4.</li> <li>Use la SLA número 6 para IPv6.</li> </ul>                                                                                                    |
|-----|----------------------------------------------------------------------------------------|----------------------------------------------------------------------------------------------------|
| 4.2 | En D2, cree IP<br>SLAs que prueben<br>la accesibilidad de<br>la interfaz R3<br>G0/0/1. | <ul> <li>Las IP SLAs probarán la disponibilidad de la interfaz R3 G0/0/1 cada 5 segundos.</li> <li>Programe la SLA para una implementación inmediata sin tiempo de finalización.</li> <li>Cree una IP SLA objeto para la IP SLA 4 and one for IP SLA 6.</li> <li>Use el número de rastreo 4 para la IP SLA 4.</li> <li>Use el número de rastreo 6 para la SLA 6.</li> </ul> |
|     |                                                                                        | Los objetos rastreados deben notificar a D1 si el<br>estado de IP SLA cambia de Down a Up después<br>de 10 segundos, o de Up a Down después de 15<br>segundos.                                                                                                    |

Fuente: Autor.

Configuración en D2.

| D2#configure terminal                                |      |              |           |
|------------------------------------------------------|------|--------------|-----------|
| D2(config)#ip sla 4                                  | Este | comando      | permite   |
| configurar sla                                       |      |              |           |
| D2(config-ip-sla)#icmp-echo 10.0.11.1                | Este | comando      | permite   |
| configurar la interfaz a probar                      |      |              |           |
| D2(config-ip-sla-echo)#frequency 5                   | Este | comando      | permite   |
| configurar la frecuencia                             |      |              |           |
| D2(config-ip-sla-echo)#exit                          |      |              |           |
| D2(config)#ip sla 6                                  | Este | comando      | permite   |
| configurar sla                                       |      |              |           |
| D2(config-ip-sla)#icmp-echo 2001:db8:100:1011::1     |      | Este         | comando   |
| permite configurar la interfaz a probar              |      |              |           |
| D2(config-ip-sla-echo)#frequency 5                   | Este | comando      | permite   |
| configurar la frecuencia                             |      |              |           |
| D2(config-ip-sla-echo)#exit                          |      |              |           |
| D2(config)#ip sla schedule 4 life forever start-time | now  | Se activa la | operación |
| del sla                                              |      |              |           |

D2(config)#ip sla schedule 6 life forever start-time now Se activa la operación del sla D2(config)#track 4 ip sla 4 Este comando permite configurar un verificador de estado de IP SLA D2(config-track)#delay down 10 up 15 Cambia de Down a Up después de 10 segundos, o de Up a Down después de 15 segundos D2(config-track)#exit D2(config)#track 6 ip sla 6 Este comando permite configurar un verificador de estado de IP SLA D2(config-track)#delay down 10 up 15 Cambia de Down a Up después de 10 segundos, o de Up a Down después de 15 segundos D2(config-track)#exit D2(config)#

| Tabla 16. | . Tabla con | las actividades | a realizar para 4.3. |  |
|-----------|-------------|-----------------|----------------------|--|
|-----------|-------------|-----------------|----------------------|--|

| 4.3 | En D1 configure |                                                        |
|-----|-----------------|--------------------------------------------------------|
|     | HSRPv2.         | D1 es el router primario para las VLANs 100 v          |
|     | _               | 102 <sup>·</sup> por lo tanto, su prioridad también se |
|     |                 | cambiará a 150                                         |
|     |                 | Configure HSRP version 2                               |
|     |                 |                                                        |
|     |                 | Configure IPv4 HSRP grupo <b>104</b> para la VLAN 100: |
|     |                 | Asigne la dirección IP virtual                         |
|     |                 | 10.0.100.254.                                          |
|     |                 | • • Establezca la prioridad del grupo en <b>150</b> .  |
|     |                 | Habilite la preferencia (preemption).                  |
|     |                 | • • Rastree el obieto 4 y decremente en 60.            |
|     |                 | Configure IPv4 HSRP grupp <b>114</b> para la           |
|     |                 | VI AN 101 <sup>°</sup>                                 |
|     |                 | Asigne la dirección IP virtual                         |
|     |                 | 10.0.101.254.                                          |
|     |                 | • Habilite la preferencia (preemption)                 |
|     |                 | Rastree el objeto 4 para disminuir en 60               |
|     |                 | Configure IPv4 HSRP grupo <b>124</b> para la           |
|     |                 | VI AN 102:                                             |
|     |                 | • • Asigne la dirección IP virtual                     |
|     |                 | 10.0.102.254                                           |
|     |                 | • Establezca la prioridad del grupo en 150             |
|     |                 | Habilite la preferencia (preemption)                   |
|     |                 | Pastree el objeto 4 para disminuir en 60               |

|                  | • Configure IPv6 HSRP grupo <b>106</b> para la                   |
|------------------|------------------------------------------------------------------|
|                  | VLAN 100:                                                        |
|                  | • • Asigne la dirección IP virtual usando Ipvo                   |
|                  | • Establezca la prioridad del grupo en 150                       |
|                  | Habilite la preferencia (preemption)                             |
|                  | Rastree el objeto 6 y decremente en 60                           |
|                  | Configure IPv6 HSRP grupo <b>116</b> para la                     |
|                  | VLAN 101:                                                        |
|                  | • • Asigne la dirección IP virtual usando <b>ipv6</b>            |
|                  | autoconfig.                                                      |
|                  | Habilite la preferencia (preemption).                            |
|                  | • • Registre el objeto 6 y decremente en 60.                     |
|                  | • Configure IPv6 HSRP grupo <b>126</b> para la                   |
|                  | VLAN 102:                                                        |
|                  | • • Asigne la dirección IP virtual usando <b>ipv6</b>            |
|                  | autoconfig.                                                      |
|                  | • Establezca la prioridad del grupo en 150.                      |
|                  | Habilite la preferencia (preemption).                            |
|                  | • • Rastree el objeto o y decremente en 60.                      |
|                  |                                                                  |
| En D2, configure | D2 es el router primario para la VLAN 101; por lo                |
| HSRPv2.          | tanto, su prioridad también se cambiará a 150.                   |
|                  | Configure HSRP version 2.                                        |
|                  | Configure IPv4 HSRP grupo <b>104</b> para la VLAN 100:           |
|                  | • Asigne la dirección IP virtual <b>10.0.100.254</b> .           |
|                  | Habilite la preferencia (preemption).                            |
|                  | <ul> <li>Rastree el objeto 4 y decremente en 60.</li> </ul>      |
|                  | Configure IPv4 HSRP grupo 114 para la VLAN                       |
|                  | 101:                                                             |
|                  | • Asigne la dirección IP virtual <b>10.0.101.254</b> .           |
|                  | • Establezca la prioridad del grupo en 150.                      |
|                  | • Habilite la preferencia (preemption).                          |
|                  | • Rastree el objeto 4 para disminuir en 60.                      |
|                  | 102:                                                             |
|                  | <ul> <li>Asigne la dirección IP virtual 10.0.102.254.</li> </ul> |
|                  | Habilite la preferencia (preemption).                            |
|                  | Rastree el objeto 4 para disminuir en 60.                        |
|                  | Configure IPv6 HSRP grupo <b>106</b> para la VLAN                |

| <ul> <li>Asigne la dirección IP virtual usando ipv6<br/>autoconfig.</li> <li>Habilite la preferencia (preemption).</li> <li>Rastree el objeto 6 para disminuir en 60.<br/>Configure IPv6 HSRP grupo 116 para la VLAN</li> </ul>                                                                                                    |
|----------------------------------------------------------------------------------------------------|
| <ul> <li>101:</li> <li>Asigne la dirección IP virtual usando ipv6 autoconfig.</li> <li>Establezca la prioridad del grupo en 150.</li> <li>Habilite la preferencia (preemption).</li> <li>Rastree el objeto 6 para disminuir en 60.</li> <li>Configure IPv6 HSRP grupo 126 para la VLAN 102:</li> <li>Asigne la dirección IP virtual usando ipv6 autoconfig.</li> <li>Habilite la preferencia (preemption).</li> <li>Rastree el objeto 6 para disminuir en 60.</li> </ul> |

Configuración en D1.

| D1(config)#interface vlan 100<br>D1(config-if)#standby version 2              | Se accede a la interfaz<br>Se habilita HSRPv2 |
|-------------------------------------------------------------------------------|-----------------------------------------------|
| D1(config-if)#standby 104 ip 10.0.100.254<br>virtual para el respectivo grupo | Se configura la dirección IP                  |
| D1(config-if)#standby 104 priority 150<br>grupo en 150                        | Se establece la prioridad del                 |
| D1(config-if)#standby 104 preempt                                             | Se habilita la preferencia                    |
| D1(config-if)#standby 104 track 4 decrement 60                                | Se rastrea el objeto y                        |
| decrementa en 60                                                              |                                               |
| D1(config-if)#standby 106 ipv6 autoconfig                                     | Se configura la dirección IP                  |
| virtual para el respectivo grupo                                              |                                               |
| D1(config-if)#standby 106 priority 150                                        | Se establece la prioridad del                 |
| grupo en 150                                                                  |                                               |
| D1(config-if)#standby 106 preempt                                             | Se habilita la preferencia                    |
| D1(config-if)#standby 106 track 6 decrement 60                                | Se rastrea el objeto y                        |
| decrementa en 60                                                              |                                               |
| D1(config-if)#exit                                                            |                                               |
| D1(config)#interface vlan 101                                                 | Se accede a la interfaz                       |
| D1(config-if)#standby version 2                                               | Se habilita HSRPv2                            |
| D1(config-if)#standby 114 ip 10.0.101.254                                     | Se configura la dirección IP                  |
| virtual para el respectivo grupo                                              |                                               |
| D1(config-if)#standby 114 preempt                                             | Se habilita la preferencia                    |

D1(config-if)#standby 114 track 4 decrement 60 Se rastrea el objeto y decrementa en 60 D1(config-if)#standby 116 ipv6 autoconfig Se configura la dirección IP virtual para el respectivo grupo D1(config-if)#standby 116 preempt Se habilita la preferencia D1(config-if)#standby 116 track 6 decrement 60 Se rastrea el objeto У decrementa en 60 D1(config-if)#exit D1(config)#interface vlan 102 Se accede a la interfaz D1(config-if)#standby version 2 Se habilita HSRPv2 D1(config-if)#standby 124 ip 10.0.102.254 Se configura la dirección IP virtual para el respectivo grupo D1(config-if)#standby 124 priority 150 Este comando permite configurar la prioridad del grupo D1(config-if)#standby 124 preempt Se habilita la preferencia D1(config-if)#standby 124 track 4 decrement 60 Se el objeto rastrea y decrementa en 60 D1(config-if)#standby 126 ipv6 autoconfig Se configura la dirección IP virtual para el respectivo grupo D1(config-if)#standby 126 priority 150 Este comando permite configurar la prioridad del grupo D1(config-if)#standby 126 preempt Se habilita la preferencia D1(config-if)#standby 126 track 6 decrement 60 Se rastrea el objeto y decrementa en 60 D1(config-if)#exit

Configuración en D2.

D2(config)#interface vlan 100 Se accede a la interfaz D2(config-if)# standby version 2 Se habilita HSRPv2 D2(config-if)# standby 104 ip 10.0.100.254 Se configura la dirección IP virtual para el respectivo grupo D2(config-if)# standby 104 preempt Se habilita la preferencia D2(config-if)# standby 104 track 4 decrement 60 Se rastrea el objeto У decrementa en 60 D2(config-if)# standby 106 ipv6 autoconfig Se configura la dirección IP virtual para el respectivo grupo D2(config-if)# standby 106 preempt Se habilita la preferencia D2(config-if)# standby 106 track 6 decrement 60 objeto Se rastrea el y decrementa en 60 D2(config-if)# exit D2(config)#interface vlan 101 Se accede a la interfaz D2(config-if)# standby version 2 Se habilita HSRPv2 D2(config-if)# standby 114 ip 10.0.101.254 Se configura la dirección IP virtual para el respectivo grupo

| D2(config-if)# standby 114 priority 150                                                                                                    | Se establece la prioridad del                                                                                                    |
|----------------------------------------------------------------------------------------------------|----------------------------------------------------------------------------------------------------|
| grupo en 150                                                                                                    |                                                                                                    |
| D2(config-if)# standby 114 preempt                                                                                                    | Se habilita la preferencia                                                                                                    |
| D2(config-if)# standby 114 track 4 decrement 60                                                                                                    | Se rastrea el objeto y                                                                                                    |
| decrementa en 60                                                                                                    |                                                                                                    |
| D2(config-if)# standby 116 ipv6 autoconfig                                                                                                    | Se configura la dirección IP                                                                                                    |
| virtual para el respectivo grupo                                                                                                    | 5                                                                                                    |
| D2(config-if)# standby 116 priority 150                                                                                                    | Se establece la prioridad del                                                                                                    |
| grupo en 150                                                                                                    |                                                                                                    |
| D2(config-if)# standby 116 preempt                                                                                                    | Se habilita la preferencia                                                                                                    |
| D2(config-if)# standby 116 track 6 decrement 60                                                                                                    | Se rastrea el objeto y                                                                                                    |
| decrementa en 60                                                                                                    |                                                                                                    |
| D2(config-if)# exit                                                                                                    |                                                                                                    |
|                                                                                                    |                                                                                                    |
| D2(config)#interface vlan 102                                                                                                    | Se accede a la interfaz                                                                                                    |
| D2(config)#interface vlan 102<br>D2(config-if)# standby version 2                                                                                                    | Se accede a la interfaz<br>Se habilita HSRPv2                                                                                                    |
| D2(config)#interface vlan 102<br>D2(config-if)# standby version 2<br>D2(config-if)# standby 124 ip 10.0.102.254                                                                                                    | Se accede a la interfaz<br>Se habilita HSRPv2<br>Se configura la dirección IP                                                                                                    |
| D2(config)#interface vlan 102<br>D2(config-if)# standby version 2<br>D2(config-if)# standby 124 ip 10.0.102.254<br>virtual para el respectivo grupo                                                                                                    | Se accede a la interfaz<br>Se habilita HSRPv2<br>Se configura la dirección IP                                                                                                    |
| D2(config)#interface vlan 102<br>D2(config-if)# standby version 2<br>D2(config-if)# standby 124 ip 10.0.102.254<br>virtual para el respectivo grupo<br>D2(config-if)# standby 124 preempt                                                                                                    | Se accede a la interfaz<br>Se habilita HSRPv2<br>Se configura la dirección IP<br>Se habilita la preferencia                                                                                                    |
| D2(config)#interface vlan 102<br>D2(config-if)# standby version 2<br>D2(config-if)# standby 124 ip 10.0.102.254<br>virtual para el respectivo grupo<br>D2(config-if)# standby 124 preempt<br>D2(config-if)# standby 124 track 4 decrement 60                                                                                                    | Se accede a la interfaz<br>Se habilita HSRPv2<br>Se configura la dirección IP<br>Se habilita la preferencia<br>Se rastrea el objeto y                                                                                         |
| D2(config)#interface vlan 102<br>D2(config-if)# standby version 2<br>D2(config-if)# standby 124 ip 10.0.102.254<br>virtual para el respectivo grupo<br>D2(config-if)# standby 124 preempt<br>D2(config-if)# standby 124 track 4 decrement 60<br>decrementa en 60                                                                                                    | Se accede a la interfaz<br>Se habilita HSRPv2<br>Se configura la dirección IP<br>Se habilita la preferencia<br>Se rastrea el objeto y                                                                                         |
| D2(config)#interface vlan 102<br>D2(config-if)# standby version 2<br>D2(config-if)# standby 124 ip 10.0.102.254<br>virtual para el respectivo grupo<br>D2(config-if)# standby 124 preempt<br>D2(config-if)# standby 124 track 4 decrement 60<br>decrementa en 60<br>D2(config-if)# standby 126 ipv6 autoconfig                                                                                                    | Se accede a la interfaz<br>Se habilita HSRPv2<br>Se configura la dirección IP<br>Se habilita la preferencia<br>Se rastrea el objeto y<br>Se configura la dirección IP                                                         |
| D2(config)#interface vlan 102<br>D2(config-if)# standby version 2<br>D2(config-if)# standby 124 ip 10.0.102.254<br>virtual para el respectivo grupo<br>D2(config-if)# standby 124 preempt<br>D2(config-if)# standby 124 track 4 decrement 60<br>decrementa en 60<br>D2(config-if)# standby 126 ipv6 autoconfig<br>virtual para el respectivo grupo                                                                                                    | Se accede a la interfaz<br>Se habilita HSRPv2<br>Se configura la dirección IP<br>Se habilita la preferencia<br>Se rastrea el objeto y<br>Se configura la dirección IP                                                         |
| D2(config)#interface vlan 102<br>D2(config-if)# standby version 2<br>D2(config-if)# standby 124 ip 10.0.102.254<br>virtual para el respectivo grupo<br>D2(config-if)# standby 124 preempt<br>D2(config-if)# standby 124 track 4 decrement 60<br>decrementa en 60<br>D2(config-if)# standby 126 ipv6 autoconfig<br>virtual para el respectivo grupo<br>D2(config-if)# standby 126 preempt                                                                                                    | Se accede a la interfaz<br>Se habilita HSRPv2<br>Se configura la dirección IP<br>Se habilita la preferencia<br>Se rastrea el objeto y<br>Se configura la dirección IP<br>Se habilita la preferencia                           |
| D2(config)#interface vlan 102<br>D2(config-if)# standby version 2<br>D2(config-if)# standby 124 ip 10.0.102.254<br>virtual para el respectivo grupo<br>D2(config-if)# standby 124 preempt<br>D2(config-if)# standby 124 track 4 decrement 60<br>decrementa en 60<br>D2(config-if)# standby 126 ipv6 autoconfig<br>virtual para el respectivo grupo<br>D2(config-if)# standby 126 preempt<br>D2(config-if)# standby 126 preempt<br>D2(config-if)# standby 126 track 6 decrement 60                     | Se accede a la interfaz<br>Se habilita HSRPv2<br>Se configura la dirección IP<br>Se habilita la preferencia<br>Se rastrea el objeto y<br>Se configura la dirección IP<br>Se habilita la preferencia<br>Se rastrea el objeto y |
| D2(config)#interface vlan 102<br>D2(config-if)# standby version 2<br>D2(config-if)# standby 124 ip 10.0.102.254<br>virtual para el respectivo grupo<br>D2(config-if)# standby 124 preempt<br>D2(config-if)# standby 124 track 4 decrement 60<br>decrementa en 60<br>D2(config-if)# standby 126 ipv6 autoconfig<br>virtual para el respectivo grupo<br>D2(config-if)# standby 126 preempt<br>D2(config-if)# standby 126 preempt<br>D2(config-if)# standby 126 track 6 decrement 60<br>decrementa en 60 | Se accede a la interfaz<br>Se habilita HSRPv2<br>Se configura la dirección IP<br>Se habilita la preferencia<br>Se rastrea el objeto y<br>Se configura la dirección IP<br>Se habilita la preferencia<br>Se rastrea el objeto y |

1.9. Parte 5: Seguridad

En esta parte debe configurar varios mecanismos de seguridad en los dispositivos de la topología.

Las tareas de configuración son las siguientes:

| Tarea# | Tarea                                         | Especificación                 |
|--------|-----------------------------------------------|--------------------------------|
|        | En todos los dispositivos,<br>proteja el EXEC |                                |
| 5.1    | algoritmo de encripción<br>SCRYPT.            | Contraseña:<br>cisco12345cisco |

Tabla 17. Tabla con las actividades a realizar para 5.1.

Fuente: Autor.

Configuración en R1.

R1(config)#enable algorithm-type SCRYPT secret cisco12345cisco Se protege el EXEC privilegiado usando el algoritmo de encryptación SCRYPT

Configuración en R2.

R2(config)#enable algorithm-type SCRYPT secret cisco12345cisco Se protege el EXEC privilegiado usando el algoritmo de encryptación SCRYPT

Configuración en R3.

R3(config)#enable algorithm-type SCRYPT secret cisco12345cisco Se protege el EXEC privilegiado usando el algoritmo de encryptación SCRYPT

Configuración en D1.

D1(config)#enable algorithm-type SCRYPT secret cisco12345cisco Se protege el EXEC privilegiado usando el algoritmo de encryptación SCRYPT

Configuración en D2.

D2(config)#enable algorithm-type SCRYPT secret cisco12345cisco Se protege el EXEC privilegiado usando el algoritmo de encryptación SCRYPT Configuración en A1.

A1(config)#enable algorithm-type SCRYPT secret cisco12345cisco Se protege el EXEC privilegiado usando el algoritmo de encryptación SCRYPT

| 5.2 | En todos los dispositivos,<br>cree un usuario local y<br>protéjalo usando el<br>algoritmo de encripción<br>SCRYPT | Detalles de la cuenta<br>encriptada SCRYPT:<br>• Nombre de usuario<br>Local: <b>sadmin</b><br>• Nivel de privilegio 15<br>• Contraseña:<br><b>cisco12345cisco</b> |
|-----|----------------------------------------------------------------------------------------------------|----------------------------------------------------------------------------------------------------|
| 5.2 | SCRIPI.                                                                                                    |                                                                                                    |

Tabla 18. Tabla con las actividades a realizar para 5.2.

Fuente: Autor.

Configuración en R1.

R1(config)#username sadmin privilege 15 algorithm-type SCRYPT secret cisco12345cisco Se crea un usuario local protegido con el algoritmo de encriptación SCRYPT

Configuración en R2.

R2(config)#username sadmin privilege 15 algorithm-type SCRYPT secret cisco12345cisco Se crea un usuario local protegido con el algoritmo de encriptación SCRYPT

Configuración en R3.

R3(config)#username sadmin privilege 15 algorithm-type SCRYPT secret cisco12345cisco Se crea un usuario local protegido con el algoritmo de encriptación SCRYPT

Configuración en D1.

D1(config)#username sadmin privilege 15 algorithm-type SCRYPT secret cisco12345cisco Se crea un usuario local protegido con el algoritmo de encriptación SCRYPT

Configuración en D2.

D2(config)#username sadmin privilege 15 algorithm-type SCRYPT secret cisco12345cisco Se crea un usuario local protegido con el algoritmo de encriptación SCRYPT

Configuración en A1.

A1(config)#username sadmin privilege 15 algorithm-type SCRYPT secret cisco12345cisco Se crea un usuario local protegido con el algoritmo de encriptación SCRYPT

|                          | •                                                   |                 |
|--------------------------|-----------------------------------------------------|-----------------|
| 53                       | En todos los dispositivos<br>(excepto R2), habilite |                 |
| Fuente: Autor.           | AAA.                                                | TIADIIILE AAA.  |
| Configuración en R1.     |                                                     |                 |
| R1(config)#aaa new-model |                                                     | Se habilita AAA |
| Configuración en R3.     |                                                     |                 |
| R3(config)#aaa new-model |                                                     | Se habilita AAA |
| Configuración en D1.     |                                                     |                 |
| D1(config)#aaa new-model |                                                     | Se habilita AAA |
| Configuración en D2.     |                                                     |                 |
| D2(config)#aaa new-model |                                                     | Se habilita AAA |
| Configuración en A1.     |                                                     |                 |
| A1(config)#aaa new-model |                                                     | Se habilita AAA |

## Tabla 19. Tabla con las actividades a realizar para 5.3.

# Tabla 20. Tabla con las actividades a realizar para 5.4.

| 5.4 | En todos los dispositivos<br>(excepto R2), configure<br>las especificaciones del<br>servidor RADIUS. | Especificaciones del<br>servidor RADIUS.:<br>• Dirección IP del<br>servidor RADIUS es<br>10.0.100.6.<br>• Puertos UDP del<br>servidor RADIUS son<br>1812 y 1813.<br>• Contraseña:<br><b>\$trongPass</b> |
|-----|----------------------------------------------------------------------------------------------------|----------------------------------------------------------------------------------------------------|
|-----|----------------------------------------------------------------------------------------------------|----------------------------------------------------------------------------------------------------|

Fuente: Autor.

Configuración en R1.

R1(config)#radius server RADIUS Este comando permite configurar servidor Radius R1(config-radius-server)#address ipv4 10.0.100.6 auth-port 1812 acct-port 1813 Este comando permite configurar la dirección RADIUS con sus respectivos puertos R1(config-radius-server)#key \$trongPass Se configura la contraseña R1(config-radius-server)#exit Configuración en R3. R3(config)#radius server RADIUS Este comando permite configurar servidor Radius R3(config-radius-server)#address ipv4 10.0.100.6 auth-port 1812 acct-port 1813 Este comando permite configurar la dirección RADIUS con sus respectivos puertos R3(config-radius-server)#key \$trongPass Se configura la contraseña R3(config-radius-server)#exit Configuración en D1. D1(config)#radius server RADIUS Este comando permite configurar servidor Radius D1(config-radius-server)#address ipv4 10.0.100.6 auth-port 1812 acct-port 1813 Este comando permite configurar la dirección RADIUS con sus respectivos puertos D1(config-radius-server)#key \$trongPass Se configura la contraseña D1(config-radius-server)#exit D1(config)# Configuración en D2. D2(config)#radius server RADIUS Este comando permite configurar servidor Radius

| D2(config-radius-server)#address ipv4 10.0.100.6 auth-port<br>Este comando permite configurar la dirección RADIU            | 1812 acct-port 1813<br>S con sus respectivos |
|----------------------------------------------------------------------------------------------------|----------------------------------------------|
| D2(config-radius-server)#key \$trongPass<br>contraseña                                                                      | Se configura la                              |
| D2(config-radius-server)#exit                                                                                               |                                              |
| Configuración en A1.                                                                                                    |                                              |
| A1(config)#radius server RADIUS<br>permite configurar servidor Radius                                                       | Este comando                                 |
| A1(config-radius-server)#address ipv4 10.0.100.6 auth-port<br>Este comando permite configurar la dirección RADIU<br>puertos | 1812 acct-port 1813<br>S con sus respectivos |
| A1(config-radius-server)# key \$trongPass<br>contraseña<br>A1(config-radius-server)# exit                                   | Se configura la                              |
| $\pi (conny-radius-server) = exit$                                                                                          |                                              |

### Tabla 21. Tabla con las actividades a realizar para 5.5.

| 5.5 | En todos los dispositivos<br>(excepto R2), configure<br>la lista de métodos de<br>autenticación AAA | Especificaciones de<br>autenticación AAA:<br>• Use la lista de métodos<br>por defecto<br>• Valide contra el grupo<br>de servidores RADIUS<br>• De lo contrario, utilice la<br>base de datos local. |
|-----|----------------------------------------------------------------------------------------------------|----------------------------------------------------------------------------------------------------|
|-----|----------------------------------------------------------------------------------------------------|----------------------------------------------------------------------------------------------------|

Fuente: Autor.

Configuración en R1.

R1(config)#aaa authentication login default group radius local Este comando permite configurar la lista de métodos de autenticación AAA

Configuración en R3.

| R3(config)#aaa authentication login default group radius local | Este comando |
|----------------------------------------------------------------|--------------|
| permite configurar la lista de métodos de autenticación AAA    |              |

Configuración en D1.

| D1(config)#aaa authentication login default group radius local<br>permite configurar la lista de métodos de autenticación AAA | Este comando |
|----------------------------------------------------------------------------------------------------|--------------|
| Configuración en D2.                                                                                                    |              |
| D2(config)#aaa authentication login default group radius local permite configurar la lista de métodos de autenticación AAA    | Este comando |
| Configuración en A1.                                                                                                    |              |
| A1(config)#aaa authentication login default group radius local<br>permite configurar la lista de métodos de autenticación AAA | Este comando |

| Tabla 22. | Tabla  | con las | actividades | a realizar | para 5.6. |
|-----------|--------|---------|-------------|------------|-----------|
|           | i abia | 0011100 | aonnaaaoo   | arounzar   | pulu 0.0. |

|     |                           | Cierre e inicie sesión en todos los dispositivos |
|-----|---------------------------|--------------------------------------------------|
|     | Verifique el servicio AAA | (except R2) con el                               |
|     | en todos los dispositivos | usuario: <b>raduser</b> y la                     |
| 5.6 | (except R2).              | contraseña: upass123.                            |

Fuente: Autor.

1.10. Parte 6: Configure las funciones de Administración de Red.

En esta parte, debe configurar varias funciones de administración de red.

Las tareas de configuración son las siguientes:

|--|

| Tarea# | Tarea                                                                           | Especificación                                    |
|--------|---------------------------------------------------------------------------------|---------------------------------------------------|
| 6.1    | En todos los dispositivos,<br>configure el reloj local a<br>la hora UTC actual. | Configure el reloj local a<br>la hora UTC actual. |

Fuente: Autor.

Configuración en R1.

| R1(config)#clock timezone utc -5<br>permite configurar el reloj a la hora UTC actual | Este comando |
|--------------------------------------------------------------------------------------|--------------|
| Configuración en R2.                                                                 |              |
| R2(config)#clock timezone utc -5<br>permite configurar el reloj a la hora UTC actual | Este comando |
| Configuración en R3.                                                                 |              |
| R3(config)#clock timezone utc -5<br>permite configurar el reloj a la hora UTC actual | Este comando |
| Configuración en D1.                                                                 |              |
| D1(config)#clock timezone utc -5<br>permite configurar el reloj a la hora UTC actual | Este comando |
| Configuración en D2.                                                                 |              |
| D2(config)#clock timezone utc -5<br>permite configurar el reloj a la hora UTC actual | Este comando |
| Configuración en A1.                                                                 |              |
| A1(config)#clock timezone utc -5<br>permite configurar el reloj a la hora UTC actual | Este comando |
|                                                                                      |              |

Tabla 24. Tabla con las actividades a realizar para 6.2.

| 6.2 | Configure R2 como un<br>NTP maestro. | Configurar R2 como NTP<br>maestro en el nivel de<br>estrato 3. |
|-----|--------------------------------------|----------------------------------------------------------------|
|     | -l                                   |                                                                |

Fuente: Autor.

Configuración en R2.

R2(config)#ntp master 3 permite configurar como NTP maestro Este comando

Se sincroniza NTP

Se sincroniza NTP

Se sincroniza NTP

Tabla 25. Tabla con las actividades a realizar para 6.3.

| 6.3 | Configure NTP en R1,<br>R3, D1, D2, y A1. | Configure NTP de la<br>siguiente manera:<br>• R1 debe sincronizar<br>con R2.<br>• R3, D1 y A1 para<br>sincronizar la bora con |
|-----|-------------------------------------------|----------------------------------------------------------------------------------------------------|
|     |                                           | • R3, D1 y A1 para<br>sincronizar la hora con<br>R1.                                                                          |
|     |                                           | • D2 para sincronizar la hora con R3.                                                                                         |

Fuente: Autor.

Configuración en R1.

R1(config)#ntp server 2.2.2.2

Configuración en R3.

R3(config)#ntp server 10.0.10.1

Configuración en D1.

D1(config)#ntp server 10.0.10.1

Configuración en D2.

D2(config)#ntp server 10.0.10.1

Configuración en A1.

A1(config)#ntp server 10.0.10.1

Tabla 26. Tabla con las actividades a realizar para 6.4.

|                              | maadee a realizar para er n |                        |  |  |
|------------------------------|-----------------------------|------------------------|--|--|
| 6.4                          | Configure Syslog en         | Syslogs deben enviarse |  |  |
|                              | todos los dispositivos      | a la PC1 en 10.0.100.5 |  |  |
|                              | excepto R2                  | en el nivel WARNING.   |  |  |
| Fuente: Autor.               |                             |                        |  |  |
| Orafiana sita an D4          |                             |                        |  |  |
| Configuración en R1.         |                             |                        |  |  |
| R1(config)#logging trap war  | ning                        | Este comando           |  |  |
| permite configurar el Syslog | g de peligro                |                        |  |  |
| R1(config)#logging host 10.  | 0.100.5                     | Este comando           |  |  |
| permite configurar el envío  | del syslog a la PC1         |                        |  |  |
| R1(config)#logging on        |                             | Se habilita el syslog  |  |  |
|                              |                             |                        |  |  |
| Configuración en R3.         |                             |                        |  |  |
| R3(config)#logging trap war  | ning                        | Este comando           |  |  |
| permite configurar el Syslog | g de peligro                |                        |  |  |
| R3(config)#logging host 10.  | 0.100.5                     | Este comando           |  |  |
| permite configurar el envío  | del syslog a la PC1         |                        |  |  |
| R3(config)#logging on        |                             | Se habilita el syslog  |  |  |
| Configuración on D1          |                             |                        |  |  |
| Configuración en DT.         |                             |                        |  |  |
| D1(config)#logging trap war  | ning                        | Este comando           |  |  |
| permite configurar el Syslog | g de peligro                |                        |  |  |
| D1(config)#logging host 10.  | 0.100.5                     | Este comando           |  |  |
| permite configurar el envío  | del syslog a la PC1         |                        |  |  |
| D1(config)#logging on        |                             | Se habilita el syslog  |  |  |
| Configuración on D2          |                             |                        |  |  |
| Conliguration en D2.         |                             |                        |  |  |

Se sincroniza NTP

Se sincroniza NTP

| D2(config)#logging trap warning<br>permite configurar el Syslog de peligro            | Este comando          |  |
|---------------------------------------------------------------------------------------|-----------------------|--|
| D2(config)#logging host 10.0.100.5<br>permite configurar el envío del syslog a la PC1 | Este comando          |  |
| D2(config)#logging on                                                                 | Se habilita el syslog |  |
| Configuración en A1.                                                                  |                       |  |
| A1(config)#logging trap warning<br>permite configurar el Syslog de peligro            | Este comando          |  |
| A1(config)#logging host 10.0.100.5<br>permite configurar el envío del syslog a la PC1 | Este comando          |  |
| A1(config)#logging on                                                                 | Se habilita el syslog |  |

Tabla 27. Tabla con las actividades a realizar para 6.5.

| 6.5 | Configure SNMPv2c en   | Especificaciones de                          |
|-----|------------------------|----------------------------------------------|
|     | todos los dispositivos | SNMPv2:                                      |
|     | excepto R2             | <ul> <li>Unicamente se usará</li> </ul>      |
|     |                        | SNMP en modo lectura                         |
|     |                        | (Read-Only).                                 |
|     |                        | Limite el acceso SNMP                        |
|     |                        | a la dirección IP de la                      |
|     |                        | PC1.                                         |
|     |                        | <ul> <li>Configure el valor de</li> </ul>    |
|     |                        | contacto SNMP con su                         |
|     |                        | nombre.                                      |
|     |                        | <ul> <li>Establezca el</li> </ul>            |
|     |                        | community string en                          |
|     |                        | ENCORSA.                                     |
|     |                        | • En R3, D1, y D2,                           |
|     |                        | habilite el envío de traps                   |
|     |                        | config y ospf.                               |
|     |                        | • En R1, habilite el envío                   |
|     |                        | de traps bgp, config, y                      |
|     |                        | ospf.                                        |
|     |                        | <ul> <li>En A1, habilite el envío</li> </ul> |
|     |                        | de traps config.                             |

Fuente: Autor.

Configuración en R1.

| R1(config)#ip access-list standard SNMP             |            | Este         | comando       |
|-----------------------------------------------------|------------|--------------|---------------|
| permite configurar una lista de acceso estándar     |            |              |               |
| R1(config-std-nacl)#permit host 10.0.100.5          |            | Se permite   | e SNMP a la   |
| dirección del PC1                                   |            |              |               |
| R1(config-std-nacl)#exit                            |            |              |               |
| R1(config)#snmp-server contact Fernando             | Este       | comando      | o permite     |
| configurar el valor de contacto SNMP                |            |              |               |
| R1(config)#snmp-server community ENCORSA ro         | SNMP       | Este         | comando       |
| permite configurar el nombre de comunidad y se ha   | abilita de | solo lectura | à             |
| R1(config)#snmp-server host 10.0.100.5 version 20   | ENCOR      | SA Est       | e comando     |
| permite configurar la dirección donde se envían los | s traps    |              |               |
| R1(config)# snmp-server ifindex persist             |            | Se ha        | abilita la    |
| persistencia de index                               |            |              |               |
| R1(config)# snmp-server enable traps bgp            |            | Se habilita  | a el envío de |
| traps bgp                                           |            |              |               |
| R1(config)# snmp-server enable traps config         |            | Se habilita  | a el envío de |
| traps config                                        |            |              |               |
| R1(config)# snmp-server enable traps ospf           |            | Se habilita  | a el envío de |
| traps ospf                                          |            |              |               |
|                                                     |            |              |               |
| Configuración en R3.                                |            |              |               |
| R3(config)#ip access-list standard SNMP             |            | Este coma    | ando          |
| permite configurar una lista de acceso estándar     |            |              |               |
| R3(config-std-nacl)#permit host 10.0.100.5          |            | Se permite   | e SNMP a      |
| la dirección del PC1                                |            |              |               |
| R3(config-std-nacl)#exit                            |            |              |               |
| R3(config)#snmp-server contact Fernando             | Este       | comando      | o permite     |
| configurar el valor de contacto SNMP                |            |              |               |
| R3(config)#snmp-server community ENCORSA ro         | SNMP       | Este coma    | ando          |
| permite configurar el nombre de comunidad y se ha   | abilita de | solo lectura | à             |
| R3(config)#snmp-server host 10.0.100.5 version 2d   | ENCOR      | SA Est       | e comando     |
| permite configurar la dirección donde se envían los | s traps    |              |               |
| R3(config)# snmp-server ifindex persist             |            |              |               |
| R3(config)# snmp-server enable traps config         |            |              |               |
| R3(config)# snmp-server enable traps ospf           |            |              |               |
| R3(config)#                                         |            |              |               |
|                                                     |            |              |               |

Configuración en D1.

| D1(config)#ip access-list standard SNMP                                                                    |                | Este comano    | lo       |
|----------------------------------------------------------------------------------------------------|----------------|----------------|----------|
| D1(config-std-nacl)#permit host 10.0.100.5                                                                 |                | Se permite S   | NMP a    |
| D1(config-std-nacl)#exit                                                                                   |                |                |          |
| D1(config)#snmp-server contact Fernando                                                                    | Este           | comando        | permite  |
| configurar el valor de contacto SNMP                                                                       |                |                |          |
| D1(config)#snmp-server community ENCORSA ro S                                                              | SNMP           | Este comano    | lo       |
| permite configurar el nombre de comunidad y se hal                                                         | bilita de      | solo lectura   |          |
| D1(config)#snmp-server host 10.0.100.5 version 2c permite configurar la dirección donde se envían los t    | ENCOR<br>traps | SA Este c      | comando  |
| D1(config)# snmp-server ifindex persist                                                                    |                | Se habilita la | l        |
| persistencia de index                                                                                      |                |                |          |
| D1(config)# snmp-server enable traps config<br>soportado por la imagen utilizada                           |                | Este coman     | do no es |
| D1(config)# snmp-server enable traps ospf                                                                  |                | Se habilita el | envío    |
| de traps ospf                                                                                              |                |                |          |
| Configuración en D2.                                                                                       |                |                |          |
| D2(config)#ip access-list standard SNMP                                                                    |                | Este comano    | lo       |
| permite configurar una lista de acceso estándar                                                            |                |                |          |
| D2(config-std-nacl)#permit host 10.0.100.5                                                                 |                | Se permite S   | NMP a    |
| la dirección del PC1                                                                                       |                |                |          |
| D2(config-std-nacl)# exit                                                                                  |                |                |          |
| D2(config)#snmp-server contact Fernando<br>configurar el valor de contacto SNMP                            | Este           | comando        | permite  |
| D2(config)#snmp-server community ENCORSA ro S                                                              | SNMP           | Este comano    | lo       |
| permite configurar el nombre de comunidad y se hal                                                         | oilita de      | solo lectura   |          |
| D2(config)#snmp-server host 10.0.100.5 version 2c<br>permite configurar la dirección donde se envían los t | ENCOR<br>traps | SA Este c      | comando  |
| D2(config)# snmp-server enable traps config                                                                | -1             | Este comand    | lo no es |
| soportado por la imagen utilizada                                                                          |                |                |          |
| D2(config)# snmp-server enable traps ospf                                                                  |                | Se habilita el | envío    |
|                                                                                                    |                |                |          |

Configuración en A1.

| A1(config)#ip access-list standard SNMP<br>permite configurar una lista de acceso estándar                                                                                                    |                                   | Este com                         | ando                    |
|----------------------------------------------------------------------------------------------------|-----------------------------------|----------------------------------|-------------------------|
| A1(config-std-nacl)#permit host 10.0.100.5                                                                                                    |                                   | Se permit                        | te SNMP a               |
| la dirección del PC1                                                                                                    |                                   | •                                |                         |
| A1(config-std-nacl)# exit                                                                                                    |                                   |                                  |                         |
| A1(config)#snmp-server contact Fernando                                                                                                    | Este                              | comand                           | lo permite              |
| configurar el valor de contacto SNMP                                                                                                    |                                   |                                  |                         |
| A1(config)#snmp-server community ENCORSA ro S<br>permite configurar el nombre de comunidad y se hab<br>A1(config)#snmp-server host 10.0.100.5 version 2c E<br>permite configurar la dirección donde se envían los t | NMP<br>vilita de<br>ENCOR<br>raps | Este com<br>solo lectur<br>SA Es | ando<br>a<br>te comando |
| A1(config)# snmp-server ifindex persist persistencia de index                                                                                                    | •                                 | Se habilit                       | a la                    |
| A1(config)# snmp-server enable traps config                                                                                                    |                                   | Este com                         | ando no es              |
| soportado por la imagen utilizada                                                                                                    |                                   |                                  |                         |
| A1(config)# snmp-server enable traps ospf<br>de traps ospf                                                                                                    |                                   | Se habilit                       | a el envío              |

### CONCLUSIONES

Con el desarrollo de esta prueba de habilidades se puede comprender como es el procediento para adecuar una topología de red, implementar los respectivos direccionamientos y llevar a cabo cada uno de los procesos que permitan establecer el correcto funcionamiento de la red. Hay temas que son bastantes complejos, pero este diplomado de profundización es un paso para comprender y evidenciar los conceptos elementales e incentivar a en un futuro, llevar a cabo investigaciones sobre el tema y así poder aplicar correctamente a cargos de administrador de redes.

Esta prueba permite comprender como sería la aplicación de varios conceptos de redes, la implementación de técnicas y la verificación de aplicaciones realizadas a los dispositivos, que van desde la implementación de vlans en dispositivos switch capa 3, la habilitación del enrutamiento ipv6 y la ejecución de bgp con un asn designado.

## BIBLIOGRAFÍA

CISCO. (2014). Conceptos de Routing. Principios de Enrutamiento y Conmutación. Recuperado de https://static-courseassets.s3.amazonaws.com/RSE50ES/module4/index.html#4.0.1.1

CISCO. (2014). Configuración y conceptos básicos de Switching. Principios de Enrutamiento y Conmutación. Recuperado de https://static-course-assets.s3.amazonaws.com/RSE50ES/module2/index.html#2.0.1.1

CISCO. (2014). Enrutamiento entre VLANs. Principios de Enrutamiento y Conmutación. Recuperado de https://static-courseassets.s3.amazonaws.com/RSE50ES/module5/index.html#5.0.1.1

CISCO. (2014). Enrutamiento Estático. Principios de Enrutamiento y Conmutación. Recuperado de https://static-courseassets.s3.amazonaws.com/RSE50ES/module6/index.html#6.0.1.1

CISCO. (2014). VLANs. Principios de Enrutamiento y Conmutación. Recuperado de https://static-courseassets.s3.amazonaws.com/RSE50ES/module3/index.html#3.0.1.1

CISCO. (2017). Asignación de direcciones IP. Fundamentos de Networking. Recuperado de https://static-courseassets.s3.amazonaws.com/ITN50ES/module8/index.html#8.0.1.1

CISCO. (2017). Capa de Aplicación. Fundamentos de Networking. Recuperado de https://static-courseassets.s3.amazonaws.com/ITN50ES/module10/index.html#10.0.1.1

CISCO. (2017). Capa de Transporte. Fundamentos de Networking. Recuperado de https://static-courseassets.s3.amazonaws.com/ITN50ES/module7/index.html#7.0.1.1

CISCO. (2017). Soluciones de Red. Fundamentos de Networking. Recuperado de https://static-courseassets.s3.amazonaws.com/ITN50ES/module11/index.html#11.0.1.1

assets.s3.amazonaws.com/11N50E5/module11/index.ntml#11.0.1.1

CISCO. (2017). SubNetting. Fundamentos de Networking. Recuperado de https://static-course-

assets.s3.amazonaws.com/ITN50ES/module9/index.html#9.0.1.1

UNAD (2017). PING y TRACER como estrategia en procesos de Networking [OVA]. Recuperado de https://1drv.ms/u/s!AmIJYei-NT1IhgTCtKY-7F5KIRC3

```
Router R1
!
!
! Last configuration change at 03:42:13 utc Mon Nov 29 2021 by sadmin
upgrade fpd auto
version 15.2
service timestamps debug datetime msec
service timestamps log datetime msec
no service password-encryption
!
hostname R1
L
boot-start-marker
boot-end-marker
!
L
enable secret 9
$9$s5Lc1cRQOU7ghR$mzHW5f7zFGsr0Z14ja5e3NtSQpB9utcoBrVxMXNA2DM
L
aaa new-model
L
L
aaa authentication login default group radius local
L
!
L
!
L
aaa session-id common
clock timezone utc -5 0
no ip icmp rate-limit unreachable
1
!
!
1
```

```
!
!
no ip domain lookup
ip cef
ipv6 unicast-routing
ipv6 cef
multilink bundle-name authenticated
1
!
l
L
L
L
l
l
!
username sadmin privilege 15 secret 9
$9$G46BZy3y46kz0a$nSCrIESAmamf.ttWJvw5yh5en6LVONzFM171kEPJIAs
L
redundancy
!
1
ip tcp synwait-time 5
!
!
L
L
L
L
ļ
!
L
interface Ethernet0/0
no ip address
shutdown
duplex auto
!
```

```
interface GigabitEthernet0/0
ip address 209.165.200.225 255.255.255.224
duplex full
speed 1000
media-type gbic
negotiation auto
ipv6 address FE80::1:1 link-local
ipv6 address 2001:DB8:200::1/64
!
interface Serial1/0
ip address 10.0.13.1 255.255.255.0
ipv6 address FE80::1:3 link-local
ipv6 address 2001:DB8:100:1013::1/64
ipv6 ospf 6 area 0
serial restart-delay 0
L
interface Serial1/1
no ip address
shutdown
serial restart-delay 0
L
interface Serial1/2
no ip address
shutdown
serial restart-delay 0
!
interface Serial1/3
no ip address
shutdown
serial restart-delay 0
!
interface GigabitEthernet2/0
ip address 10.0.10.1 255.255.255.0
negotiation auto
ipv6 address FE80::1:2 link-local
ipv6 address 2001:DB8:100:1010::1/64
ipv6 ospf 6 area 0
L
router ospf 4
```

```
router-id 0.0.4.1
network 10.0.10.0 0.0.0.255 area 0
network 10.0.13.0 0.0.0.255 area 0
default-information originate
!
router bgp 300
bgp router-id 1.1.1.1
bgp log-neighbor-changes
neighbor 2001:DB8:200::2 remote-as 500
!
address-family ipv4
 network 10.0.0.0
 no neighbor 2001:DB8:200::2 activate
exit-address-family
!
address-family ipv6
 network 2001:DB8:100::/48
 neighbor 2001:DB8:200::2 activate
exit-address-family
ip forward-protocol nd
no ip http server
no ip http secure-server
L
!
ip route 10.0.0.0 255.0.0.0 Null0
ip access-list standard SNMP
permit 10.0.100.5
L
logging trap warnings
logging host 10.0.100.5
no cdp log mismatch duplex
ipv6 route 2001:DB8:100::/48 Null0
ipv6 router ospf 6
router-id 0.0.6.1
default-information originate
ļ
ļ
```

```
snmp-server community ENCORSA RO SNMP
snmp-server ifindex persist
snmp-server contact Fernando
snmp-server enable traps ospf state-change
snmp-server enable traps ospf errors
snmp-server enable traps ospf retransmit
snmp-server enable traps ospf lsa
snmp-server enable traps ospf cisco-specific state-change nssa-trans-change
snmp-server enable traps ospf cisco-specific state-change shamlink interface
snmp-server enable traps ospf cisco-specific state-change shamlink neighbor
snmp-server enable traps ospf cisco-specific errors
snmp-server enable traps ospf cisco-specific retransmit
snmp-server enable traps ospf cisco-specific lsa
snmp-server enable traps entity-sensor threshold
snmp-server enable traps bgp
snmp-server enable traps config
snmp-server host 10.0.100.5 version 2c ENCORSA
1
!
L
radius server RADIUS
address ipv4 10.0.100.6 auth-port 1812 acct-port 1813
key $trongPass
!
!
control-plane
!
!
L
mgcp profile default
!
!
gatekeeper
shutdown
banner motd —
                                      -R1, ENCOR Skills Assessment, Scenario
1 -
L
```
line con 0 exec-timeout 0 0 privilege level 15 logging synchronous stopbits 1 line aux 0 exec-timeout 0 0 privilege level 15 logging synchronous stopbits 1 line vty 0 4 transport input all ! ntp server 2.2.2.2 ! end

```
Router R2
```

```
!
!
! Last configuration change at 01:35:52 utc Mon Nov 29 2021
upgrade fpd auto
version 15.2
service timestamps debug datetime msec
service timestamps log datetime msec
no service password-encryption
hostname R2
boot-start-marker
boot-end-marker
!
enable secret 9
$9$YZDvjq1M5JzjRh$PYMqAIUVVSoeCd.MI.5OctHnDLhPhnzmRUNjCVP28xg
!
no aaa new-model
clock timezone utc -5 0
no ip icmp rate-limit unreachable
!
L
L
no ip domain lookup
ip cef
ipv6 unicast-routing
ipv6 cef
Т
multilink bundle-name authenticated
!
```

```
!
!
!
L
!
I
ļ
username sadmin privilege 15 secret 9
$9$pmMTseVXWdaa24$Gtg3bey0tLmJ0bYnHj2v7K6LLsEQU3BodiXca/McGbs
1
redundancy
L
ip tcp synwait-time 5
1
l
L
I
I
1
l
interface Loopback0
ip address 2.2.2.2 255.255.255.255
ipv6 address FE80::2:3 link-local
ipv6 address 2001:DB8:2222::1/128
L
interface Ethernet0/0
no ip address
shutdown
duplex auto
!
interface GigabitEthernet0/0
ip address 209.165.200.226 255.255.255.224
duplex full
speed 1000
media-type gbic
```

```
negotiation auto
ipv6 address FE80::2:1 link-local
ipv6 address 2001:DB8:200::2/64
L
interface Serial1/0
no ip address
shutdown
serial restart-delay 0
!
interface Serial1/1
no ip address
shutdown
serial restart-delay 0
!
interface Serial1/2
no ip address
shutdown
serial restart-delay 0
interface Serial1/3
no ip address
shutdown
serial restart-delay 0
!
interface GigabitEthernet2/0
no ip address
shutdown
negotiation auto
!
router bgp 500
bgp router-id 2.2.2.2
bgp log-neighbor-changes
neighbor 2001:DB8:200::1 remote-as 300
neighbor 209.165.200.225 remote-as 300
!
address-family ipv4
 network 0.0.0.0
 network 2.2.2.2 mask 255.255.255.255
 no neighbor 2001:DB8:200::1 activate
```

```
neighbor 209.165.200.225 activate
exit-address-family
!
address-family ipv6
 network ::/0
 network 2001:DB8:2222::/128
 neighbor 2001:DB8:200::1 activate
exit-address-family
!
ip forward-protocol nd
no ip http server
no ip http secure-server
!
ip route 0.0.0.0 0.0.0.0 Loopback0
no cdp log mismatch duplex
ipv6 route ::/0 Loopback0
!
!
control-plane
!
!
!
mgcp profile default
!
!
!
gatekeeper
shutdown
banner motd ______ R2, ENCOR Skills Assessment, Scenario
1 _____
!
line con 0
exec-timeout 0 0
privilege level 15
logging synchronous
```

```
stopbits 1
line aux 0
exec-timeout 0 0
privilege level 15
logging synchronous
stopbits 1
line vty 0 4
login
transport input all
!
ntp master 3
!
end
```

```
Router R3
!
!
! Last configuration change at 03:43:11 utc Mon Nov 29 2021 by sadmin
upgrade fpd auto
version 15.2
service timestamps debug datetime msec
service timestamps log datetime msec
no service password-encryption
hostname R3
boot-start-marker
boot-end-marker
!
L
enable secret 9
$9$tyJiQtYaNnIBIh$BYbqmQSY6oSo23qU9zRQPc1rQVNWWiz3hPWa0QyNnbI
L
aaa new-model
!
!
aaa authentication login default group radius local
!
L
aaa session-id common
clock timezone utc -5 0
no ip icmp rate-limit unreachable
!
1
1
ļ
ļ
```

```
no ip domain lookup
ip cef
ipv6 unicast-routing
ipv6 cef
!
multilink bundle-name authenticated
!
!
l
ļ
I
L
L
l
!
username sadmin privilege 15 secret 9
$9$LKkMXRmz9G5CJ4$4.RJn1YrhvgZK3b4WIEdRS/04FhR0AuSp31.AeoYMFc
!
redundancy
!
ip tcp synwait-time 5
!
!
l
I
I
L
L
L
!
L
interface Ethernet0/0
no ip address
shutdown
duplex auto
!
interface GigabitEthernet0/0
no ip address
```

```
shutdown
duplex full
speed 1000
media-type gbic
negotiation auto
!
interface Serial1/0
ip address 10.0.13.3 255.255.255.0
ipv6 address FE80::3:3 link-local
ipv6 address 2001:DB8:100:1010::2/64
ipv6 ospf 6 area 0
serial restart-delay 0
L
interface Serial1/1
no ip address
shutdown
serial restart-delay 0
1
interface Serial1/2
no ip address
shutdown
serial restart-delay 0
!
interface Serial1/3
no ip address
shutdown
serial restart-delay 0
interface GigabitEthernet2/0
ip address 10.0.11.1 255.255.255.0
negotiation auto
ipv6 address FE80::3:2 link-local
ipv6 address 2001:DB8:100:1011::1/64
ipv6 ospf 6 area 0
!
router ospf 4
router-id 0.0.4.3
network 10.0.11.0 0.0.0.255 area 0
network 10.0.13.0 0.0.0.255 area 0
```

```
!
ip forward-protocol nd
no ip http server
no ip http secure-server
1
I
T
ip access-list standard SNMP
permit 10.0.100.5
logging trap warnings
logging host 10.0.100.5
no cdp log mismatch duplex
ipv6 router ospf 6
router-id 0.0.6.3
!
snmp-server community ENCORSA RO SNMP
snmp-server ifindex persist
snmp-server contact Fernando
snmp-server enable traps ospf state-change
snmp-server enable traps ospf errors
snmp-server enable traps ospf retransmit
snmp-server enable traps ospf lsa
snmp-server enable traps ospf cisco-specific state-change nssa-trans-change
snmp-server enable traps ospf cisco-specific state-change shamlink interface
snmp-server enable traps ospf cisco-specific state-change shamlink neighbor
snmp-server enable traps ospf cisco-specific errors
snmp-server enable traps ospf cisco-specific retransmit
snmp-server enable traps ospf cisco-specific lsa
snmp-server enable traps entity-sensor threshold
snmp-server enable traps config
snmp-server host 10.0.100.5 version 2c ENCORSA
!
!
radius server RADIUS
address ipv4 10.0.100.6 auth-port 1812 acct-port 1813
key $trongPass
```

```
!
!
control-plane
!
!
!
mgcp profile default
!
!
!
gatekeeper
shutdown
!
banner motd _____
                     1_____
!
line con 0
exec-timeout 0 0
privilege level 15
logging synchronous
stopbits 1
line aux 0
exec-timeout 0 0
privilege level 15
logging synchronous
stopbits 1
line vty 0 4
transport input all
!
ntp server 10.0.10.1
!
end
```

Switch D1

```
!
! Last configuration change at 03:48:57 utc Mon Nov 29 2021 by sadmin
version 15.2
service timestamps debug datetime msec
service timestamps log datetime msec
no service password-encryption
service compress-config
L
hostname D1
boot-start-marker
boot-end-marker
!
logging discriminator EXCESS severity drops 6 msg-body drops EXCESSCOLL
logging buffered 50000
logging console discriminator EXCESS
enable secret 9
$9$ozgHrs/0GBLRdp$2/AEItiDR4TVWBH/I7mbkPBXFIZMBn.msKCHtqRV2Ts
username sadmin privilege 15 secret 9
$9$MdwU/9yIOqGTfZ$.va8RA8ZrSCCq6CCFrOE4f1VoM3d7HjlkImPjyL4cQ2
aaa new-model
L
!
aaa authentication login default group radius local
!
I
I
1
L
aaa session-id common
clock timezone utc -5 0
no ip icmp rate-limit unreachable
```

```
!
ip dhcp excluded-address 10.0.101.1 10.0.101.109
ip dhcp excluded-address 10.0.101.141 10.0.101.254
ip dhcp excluded-address 10.0.102.1 10.0.102.109
ip dhcp excluded-address 10.0.102.141 10.0.102.254
T
ip dhcp pool VLAN-101
network 10.0.101.0 255.255.255.0
default-router 10.0.101.254
L
ip dhcp pool VLAN-102
network 10.0.102.0 255.255.255.0
default-router 10.0.102.254
!
ļ
no ip domain-lookup
ip cef
!
L
ipv6 unicast-routing
ipv6 cef
!
spanning-tree mode rapid-pvst
spanning-tree extend system-id
spanning-tree vlan 100,102 priority 24576
spanning-tree vlan 101 priority 28672
L
vlan internal allocation policy ascending
track 4 ip sla 4
delay down 10 up 15
!
track 6 ip sla 6
delay down 10 up 15
ip tcp synwait-time 5
```

```
1
!
!
L
interface Port-channel1
switchport trunk encapsulation dot1q
switchport trunk native vlan 999
switchport mode trunk
!
interface Port-channel12
switchport trunk encapsulation dot1q
switchport trunk native vlan 999
switchport mode trunk
!
interface Ethernet0/0
switchport trunk encapsulation dot1q
switchport trunk native vlan 999
switchport mode trunk
channel-group 12 mode active
L
interface Ethernet0/1
switchport trunk encapsulation dot1q
switchport trunk native vlan 999
switchport mode trunk
channel-group 12 mode active
L
interface Ethernet0/2
switchport trunk encapsulation dot1q
switchport trunk native vlan 999
switchport mode trunk
channel-group 12 mode active
L
interface Ethernet0/3
switchport trunk encapsulation dot1q
switchport trunk native vlan 999
switchport mode trunk
channel-group 12 mode active
L
interface Ethernet1/0
```

```
switchport trunk encapsulation dot1q
switchport trunk native vlan 999
switchport mode trunk
channel-group 1 mode active
l
interface Ethernet1/1
switchport trunk encapsulation dot1q
switchport trunk native vlan 999
switchport mode trunk
channel-group 1 mode active
interface Ethernet1/2
shutdown
interface Ethernet1/3
shutdown
!
interface Ethernet2/0
no switchport
ip address 10.0.10.2 255.255.255.0
ipv6 address FE80::D1:1 link-local
ipv6 address 2001:DB8:100:1010::2/64
ipv6 ospf 6 area 0
L
interface Ethernet2/1
switchport access vlan 100
switchport mode access
spanning-tree portfast edge
L
interface Ethernet2/2
interface Ethernet2/3
L
interface Vlan1
no ip address
shutdown
L
interface Vlan100
ip address 10.0.100.1 255.255.255.0
```

```
standby version 2
standby 104 ip 10.0.100.254
standby 104 priority 150
standby 104 preempt
standby 104 track 4 decrement 60
standby 106 ipv6 autoconfig
standby 106 priority 150
standby 106 preempt
standby 106 track 6 decrement 60
ipv6 address FE80::D1:2 link-local
ipv6 address 2001:DB8:100:100::1/64
ipv6 ospf 6 area 0
L
interface Vlan101
ip address 10.0.101.1 255.255.255.0
standby version 2
standby 114 ip 10.0.101.254
standby 114 preempt
standby 114 track 4 decrement 60
standby 116 ipv6 autoconfig
standby 116 preempt
standby 116 track 6 decrement 60
ipv6 address FE80::D1:3 link-local
ipv6 address 2001:DB8:100:101::1/64
ipv6 ospf 6 area 0
L
interface Vlan102
ip address 10.0.102.1 255.255.255.0
standby version 2
standby 124 ip 10.0.102.254
standby 124 priority 150
standby 124 preempt
standby 124 track 4 decrement 60
standby 126 ipv6 autoconfig
standby 126 priority 150
standby 126 preempt
standby 126 track 6 decrement 60
ipv6 address FE80::D1:4 link-local
ipv6 address 2001:DB8:100:102::1/64
```

```
ipv6 ospf 6 area 0
!
router ospf 4
router-id 0.0.4.131
passive-interface default
no passive-interface Ethernet2/0
network 10.0.10.0 0.0.0.255 area 0
network 10.0.100.0 0.0.0.255 area 0
network 10.0.101.0 0.0.0.255 area 0
network 10.0.102.0 0.0.0.255 area 0
L
ip forward-protocol nd
no ip http server
ip access-list standard SNMP
permit 10.0.100.5
ip sla 4
icmp-echo 10.0.10.1
frequency 5
ip sla schedule 4 life forever start-time now
ip sla 6
icmp-echo 2001:DB8:100:1010::1
frequency 5
ip sla schedule 6 life forever start-time now
logging trap warnings
logging host 10.0.100.5
ipv6 router ospf 6
router-id 0.0.6.131
passive-interface default
no passive-interface Ethernet2/0
!
!
L
snmp-server community ENCORSA RO SNMP
snmp-server contact Fernando
```

```
snmp-server enable traps ospf state-change
snmp-server enable traps ospf errors
snmp-server enable traps ospf retransmit
snmp-server enable traps ospf lsa
snmp-server enable traps ospf cisco-specific state-change nssa-trans-change
snmp-server enable traps ospf cisco-specific state-change shamlink interface
snmp-server enable traps ospf cisco-specific state-change shamlink neighbor
snmp-server enable traps ospf cisco-specific errors
snmp-server enable traps ospf cisco-specific retransmit
snmp-server enable traps ospf cisco-specific lsa
snmp-server host 10.0.100.5 version 2c ENCORSA
snmp ifmib ifindex persist
!
!
radius server RADIUS
address ipv4 10.0.100.6 auth-port 1812 acct-port 1813
key $trongPass
!
!
control-plane
1
banner motd ------
                          1_____
line con 0
exec-timeout 0 0
privilege level 15
logging synchronous
line aux 0
exec-timeout 0 0
privilege level 15
logging synchronous
line vty 0 4
!
ntp server 10.0.10.1
end
```

Switch D2

```
!
! Last configuration change at 03:46:48 utc Mon Nov 29 2021 by sadmin
version 15.2
service timestamps debug datetime msec
service timestamps log datetime msec
no service password-encryption
service compress-config
L
hostname D2
boot-start-marker
boot-end-marker
!
logging discriminator EXCESS severity drops 6 msg-body drops EXCESSCOLL
logging buffered 50000
logging console discriminator EXCESS
enable secret 9
$9$shC3/HSnNI1CXJ$2t/d1eQtQi5l56gyAWo8iiQnH22J4z6/QnDADqYEh7s
username sadmin privilege 15 secret 9
$9$86YZINZIKoyBJ3$i03LLGSvd14NVKatilCbSHEFzlqB3qHUGR7FUwnU9S2
aaa new-model
L
!
aaa authentication login default group radius local
!
I
I
1
L
aaa session-id common
clock timezone utc -5 0
no ip icmp rate-limit unreachable
```

```
!
ip dhcp excluded-address 10.0.101.1 10.0.101.209
ip dhcp excluded-address 10.0.101.241 10.0.101.254
ip dhcp excluded-address 10.0.102.1 10.0.102.209
ip dhcp excluded-address 10.0.102.241 10.0.102.254
T
ip dhcp pool VLAN-101
network 10.0.101.0 255.255.255.0
default-router 10.0.101.254
L
ip dhcp pool VLAN-102
network 10.0.102.0 255.255.255.0
default-router 10.0.102.254
!
ļ
no ip domain-lookup
ip cef
!
L
ipv6 unicast-routing
ipv6 cef
!
spanning-tree mode rapid-pvst
spanning-tree extend system-id
spanning-tree vlan 100,102 priority 28672
spanning-tree vlan 101 priority 24576
L
vlan internal allocation policy ascending
track 4 ip sla 4
delay down 10 up 15
!
track 6 ip sla 6
delay down 10 up 15
ip tcp synwait-time 5
```

```
1
!
!
L
interface Port-channel2
switchport trunk encapsulation dot1q
switchport trunk native vlan 999
switchport mode trunk
!
interface Port-channel12
switchport trunk encapsulation dot1q
switchport trunk native vlan 999
switchport mode trunk
!
interface Ethernet0/0
switchport trunk encapsulation dot1q
switchport trunk native vlan 999
switchport mode trunk
channel-group 12 mode active
L
interface Ethernet0/1
switchport trunk encapsulation dot1q
switchport trunk native vlan 999
switchport mode trunk
channel-group 12 mode active
L
interface Ethernet0/2
switchport trunk encapsulation dot1q
switchport trunk native vlan 999
switchport mode trunk
channel-group 12 mode active
L
interface Ethernet0/3
switchport trunk encapsulation dot1q
switchport trunk native vlan 999
switchport mode trunk
channel-group 12 mode active
L
interface Ethernet1/0
```

```
switchport trunk encapsulation dot1q
switchport trunk native vlan 999
switchport mode trunk
channel-group 2 mode active
l
interface Ethernet1/1
switchport trunk encapsulation dot1q
switchport trunk native vlan 999
switchport mode trunk
channel-group 2 mode active
interface Ethernet1/2
shutdown
interface Ethernet1/3
shutdown
!
interface Ethernet2/0
no switchport
ip address 10.0.11.2 255.255.255.0
ipv6 address FE80::D1:1 link-local
ipv6 address 2001:DB8:100:1011::2/64
ipv6 ospf 6 area 0
L
interface Ethernet2/1
switchport access vlan 102
switchport mode access
spanning-tree portfast edge
L
interface Ethernet2/2
interface Ethernet2/3
L
interface Vlan1
no ip address
shutdown
L
interface Vlan100
ip address 10.0.100.2 255.255.255.0
```

```
standby version 2
standby 104 ip 10.0.100.254
standby 104 preempt
standby 104 track 4 decrement 60
standby 106 ipv6 autoconfig
standby 106 preempt
standby 106 track 6 decrement 60
ipv6 address FE80::D2:2 link-local
ipv6 address 2001:DB8:100:100::2/64
ipv6 ospf 6 area 0
L
interface Vlan101
ip address 10.0.101.2 255.255.255.0
standby version 2
standby 114 ip 10.0.101.254
standby 114 priority 150
standby 114 preempt
standby 114 track 4 decrement 60
standby 116 ipv6 autoconfig
standby 116 priority 150
standby 116 preempt
standby 116 track 6 decrement 60
ipv6 address FE80::D2:3 link-local
ipv6 address 2001:DB8:100:101::2/64
ipv6 ospf 6 area 0
L
interface Vlan102
ip address 10.0.102.2 255.255.255.0
standby version 2
standby 124 ip 10.0.102.254
standby 124 preempt
standby 124 track 4 decrement 60
standby 126 ipv6 autoconfig
standby 126 preempt
standby 126 track 6 decrement 60
ipv6 address FE80::D2:4 link-local
ipv6 address 2001:DB8:100:102::2/64
ipv6 ospf 6 area 0
I
```

```
router ospf 4
router-id 0.0.4.132
passive-interface default
no passive-interface Ethernet2/0
network 10.0.11.0 0.0.0.255 area 0
network 10.0.100.0 0.0.0.255 area 0
network 10.0.101.0 0.0.0.255 area 0
network 10.0.102.0 0.0.0.255 area 0
1
ip forward-protocol nd
1
L
no ip http server
T
ip access-list standard SNMP
permit 10.0.100.5
1
L
ip sla 4
icmp-echo 10.0.11.1
frequency 5
ip sla schedule 4 life forever start-time now
ip sla 6
icmp-echo 2001:DB8:100:1011::1
frequency 5
ip sla schedule 6 life forever start-time now
logging trap warnings
logging host 10.0.100.5
ipv6 router ospf 6
router-id 0.0.6.132
passive-interface default
no passive-interface Ethernet2/0
!
l
snmp-server community ENCORSA RO SNMP
snmp-server contact Fernando
snmp-server enable traps ospf state-change
snmp-server enable traps ospf errors
```

```
snmp-server enable traps ospf retransmit
snmp-server enable traps ospf lsa
snmp-server enable traps ospf cisco-specific state-change nssa-trans-change
snmp-server enable traps ospf cisco-specific state-change shamlink interface
snmp-server enable traps ospf cisco-specific state-change shamlink neighbor
snmp-server enable traps ospf cisco-specific errors
snmp-server enable traps ospf cisco-specific retransmit
snmp-server enable traps ospf cisco-specific lsa
snmp-server host 10.0.100.5 version 2c ENCORSA
!
L
radius server RADIUS
address ipv4 10.0.100.6 auth-port 1812 acct-port 1813
key $trongPass
!
!
control-plane
1
banner motd -
                                       – D2, ENCOR Skills Assessment, Scenario
1 -
L
line con 0
exec-timeout 0 0
privilege level 15
logging synchronous
line aux 0
exec-timeout 0 0
privilege level 15
logging synchronous
line vty 04
!
ntp server 10.0.10.1
L
end
```

```
Switch A1
```

```
!
! Last configuration change at 03:48:00 utc Mon Nov 29 2021 by sadmin
version 15.2
service timestamps debug datetime msec
service timestamps log datetime msec
no service password-encryption
service compress-config
hostname A1
boot-start-marker
boot-end-marker
!
logging discriminator EXCESS severity drops 6 msg-body drops EXCESSCOLL
logging buffered 50000
logging console discriminator EXCESS
enable secret 9
$9$w/WHFV9YJi8HMZ$bLxA8Qnr2HE7Yc8D8O8jiGSzba52fZ4M9lLx2oaANvM
L
username sadmin privilege 15 secret 9
$9$tqwf2WhRBMPvYZ$q4kpXVg71CxOgdBcz5PJIlicJmsc784J40t1qNMEIXk
aaa new-model
L
!
aaa authentication login default group radius local
!
I
1
L
aaa session-id common
clock timezone utc -5 0
no ip icmp rate-limit unreachable
```

```
!
!
!
no ip domain-lookup
ip cef
!
!
ļ
1
L
no ipv6 cef
L
spanning-tree mode rapid-pvst
spanning-tree extend system-id
1
vlan internal allocation policy ascending
1
ip tcp synwait-time 5
!
L
!
L
interface Port-channel1
switchport trunk encapsulation dot1q
switchport trunk native vlan 999
switchport mode trunk
!
interface Port-channel2
switchport trunk encapsulation dot1q
switchport trunk native vlan 999
switchport mode trunk
L
interface Ethernet0/0
switchport trunk encapsulation dot1q
switchport trunk native vlan 999
switchport mode trunk
channel-group 1 mode active
L
interface Ethernet0/1
```

switchport trunk encapsulation dot1q switchport trunk native vlan 999 switchport mode trunk channel-group 1 mode active l interface Ethernet0/2 switchport trunk encapsulation dot1q switchport trunk native vlan 999 switchport mode trunk channel-group 2 mode active interface Ethernet0/3 switchport trunk encapsulation dot1q switchport trunk native vlan 999 switchport mode trunk channel-group 2 mode active ! interface Ethernet1/0 switchport access vlan 101 switchport mode access spanning-tree portfast edge ! interface Ethernet1/1 switchport access vlan 100 switchport mode access spanning-tree portfast edge interface Ethernet1/2 shutdown interface Ethernet1/3 shutdown interface Vlan1 no ip address shutdown L interface Vlan100 ip address 10.0.100.3 255.255.255.0

```
ipv6 address FE80::A1:1 link-local
ipv6 address 2001:DB8:100:100::3/64
ip forward-protocol nd
no ip http server
ip access-list standard SNMP
permit 10.0.100.5
logging trap warnings
logging host 10.0.100.5
!
L
snmp-server community ENCORSA RO SNMP
snmp-server contact Fernando
snmp-server enable traps ospf state-change
snmp-server enable traps ospf errors
snmp-server enable traps ospf retransmit
snmp-server enable traps ospf lsa
snmp-server enable traps ospf cisco-specific state-change nssa-trans-change
snmp-server enable traps ospf cisco-specific state-change shamlink interface
snmp-server enable traps ospf cisco-specific state-change shamlink neighbor
snmp-server enable traps ospf cisco-specific errors
snmp-server enable traps ospf cisco-specific retransmit
snmp-server enable traps ospf cisco-specific lsa
snmp-server host 10.0.100.5 version 2c ENCORSA
snmp ifmib ifindex persist
!
L
radius server RADIUS
address ipv4 10.0.100.6 auth-port 1812 acct-port 1813
key $trongPass
L
control-plane
1
```

banner motd \_\_\_\_\_\_ A1, ENCOR Skills Assessment, Scenario 1 \_\_\_\_\_ ! line con 0 exec-timeout 0 0 privilege level 15 logging synchronous line aux 0 exec-timeout 0 0 privilege level 15 logging synchronous line vty 0 4 ! ntp server 10.0.10.1 ! end